# **HP Select Federation**

For the HP-UX, Linux, Solaris and Windows® operating systems Software Version: 7.00

Installation Guide

Document Release Date: August 2007 Software Release Date: September 2007

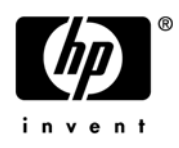

### Legal Notices

#### Warranty

The only warranties for HP products and services are set forth in the express warranty statements accompanying such products and services. Nothing herein should be construed as constituting an additional warranty. HP shall not be liable for technical or editorial errors or omissions contained herein.

The information contained herein is subject to change without notice.

#### **Restricted Rights Legend**

Confidential computer software. Valid license from HP required for possession, use or copying. Consistent with FAR 12.211 and 12.212, Commercial Computer Software, Computer Software Documentation, and Technical Data for Commercial Items are licensed to the U.S. Government under vendor's standard commercial license.

#### **Copyright Notices**

© Copyright 2002-2007 Hewlett-Packard Development Company, L.P.

HP Select Federation includes software developed by third parties. The software in Select Federation includes:

- Apache Derby, Apache Xalan Library, Apache Xerces Library, and Apache XML Dsig Library.
- Software developed by the Waveset Technologies, Inc. (www.waveset.com).
- Software developed by the University Corporation for Advanced Internet Development <a href="http://www.ucaid.edu>Internet2">http://www.ucaid.edu>Internet2</a> Project.

#### **Trademark Notices**

- Java<sup>™</sup> and all Java based trademarks and logos are trademarks or registered trademarks of Sun Microsystems, Inc. in the U.S. and other countries.
- Microsoft®, Windows®, and Windows XP® are U.S. registered trademarks of Microsoft Corporation.
- Oracle® is a registered trademark of Oracle Corporation. Various product and service names referenced herein may be trademarks of Oracle Corporation.
- UNIX® is a registered trademark of The OpenGroup.

### **Documentation Updates**

This manual's title page contains the following identifying information:

- Software Version number, which indicates the software version
- Document Release Date, which changes each time the document is updated
- Software Release Date, which indicates the release date of this version of the software

To check for recent updates, or to verify that you are using the most recent edition of a document, go to:

#### http://ovweb.external.hp.com/lpe/doc\_serv/

You will also receive updated or new editions if you subscribe to the appropriate product support service. Contact your HP sales representative for details.

The following table indicates changes made to this document since the last released edition.

| Chapter                                                                                                  | Changes                                                                                                    |  |
|----------------------------------------------------------------------------------------------------|----------------------------------------------------------------------------------------------------|--|
| Chapter 2,                                                                                               | • Updated Operating System Requirements on page 14 to add HP-UX 11.31 (Itanium).                                                |  |
| System<br>Requirements                                                                                   | • Updated Application Servers on page 15.                                                                                       |  |
| -                                                                                                    | • Updated HP Software Suite of Identity Management Products on page 17 to update the HP Select Audit version to 1.02.           |  |
| Chapter 3,<br>Installing Select                                                                          | • Updated Installation Procedure on page 21 with new screen shots and updated instructions.                                     |  |
| Federation                                                                                               | • Updated Uninstallation on page 47 with new screen shots and more detailed instructions.                                       |  |
| Chapter 5,<br>Deploying the<br>Installed Select<br>Federation on an<br>Existing<br>Application<br>Server | Updated Deploying Select Federation on the BEA WebLogic Server on page 55.<br>Updated Configuring JDBC Data Sources on page 65. |  |
| Chapter 6,<br>Integrating HP<br>Products with<br>Select<br>Federation                                    | Updated Integrating Select Access with Select Federation on page 75 to add more detailed instructions.                          |  |
| Chapter 7,<br>Upgrading From<br>Select<br>Federation<br>Versions 6.5 and<br>6.60                         |                                                                                                    |  |

**Changes to this Document** 

### Support

You can visit the HP Software support web site at:

#### http://www.hp.com/go/hpsoftwaresupport

HP Software online support provides an efficient way to access interactive technical support tools. As a valued support customer, you can benefit by using the support site to:

- Search for knowledge documents of interest
- Submit and track support cases and enhancement requests
- Download software patches
- Manage support contracts
- Look up HP support contacts
- Review information about available services
- Enter into discussions with other software customers
- Research and register for software training

Most of the support areas require that you register as an HP Passport user and sign in. Many also require a support contract.

To find more information about access levels and HP Passport, go to:

#### http://h20229.www2.hp.com/passport-registration.html

# Contents

| 1 | Introduction                                                                       | 9    |
|---|------------------------------------------------------------------------------------|------|
|   | Prerequisites                                                                      | 9    |
|   | What Select Federation Does                                                        | 9    |
|   | Setting Your Site Role When Deploying Select Federation                            | . 10 |
|   | Before Installation                                                                | . 10 |
|   | Installation Checklist                                                             | . 11 |
| 2 | System Requirements                                                                | . 13 |
|   | Hardware Systems Requirements                                                      | . 13 |
|   | Operating System Requirements                                                      | . 14 |
|   | Java Software Requirements.                                                        | . 14 |
|   | Supported Third-Party Servers                                                      | . 14 |
|   | Application Servers                                                                | . 15 |
|   | Database Servers                                                                   | . 15 |
|   | LDAP Servers                                                                       | . 16 |
|   | Supported Third-Party Filters                                                      | . 16 |
|   | HP Software Suite of Identity Management Products.                                 | . 17 |
|   | System Time Synchronization.                                                       | . 17 |
| 3 | Installing Select Federation                                                       | . 19 |
|   | Installation Overview                                                              | . 19 |
|   | Installation Settings for International Character Support                          | . 20 |
|   | Setting Unicode Escaped Character Representations in the tfsconfig.properties File | . 20 |
|   | Setting JVM Character Encoding Options                                             | . 20 |
|   | Setting Character Encoding for WebSphere                                           | . 21 |
|   | Setting Character Encoding for WebLogic                                            | . 21 |
|   | Installation Procedure                                                             | . 21 |
|   | Finishing Installation                                                             | . 46 |
|   | Deploying on an Existing Application Server                                        | . 46 |
|   | Deploying on the Select Federation Built-In Application Server.                    | . 46 |
|   | Starting and Stopping the Built-In Application Server on Linux, Solaris or HP-UX   | . 46 |
|   | Starting and Stopping the Built-In Application Server on Windows                   | . 47 |
|   | Uninstallation                                                                     | . 47 |
| 4 | Select Federation Deployment Considerations.                                       | . 51 |
|   | Deployment Methods                                                                 | . 51 |
|   | Three-tier deployment                                                              | . 51 |
|   | Multi-server deployment                                                            | . 51 |
|   | Redundancy                                                                         | . 51 |

|     | Considerations for a Production Deployment.         End User Considerations         Performance and Reliability Considerations.         Security                                                                                                    | . 52<br>. 52<br>. 52<br>. 53                                                                                                    |
|-----|----------------------------------------------------------------------------------------------------|----------------------------------------------------------------------------------------------------|
| 5   | Deploying the Installed Select Federation on an Existing Application ServerDeploying Select Federation on the BEA WebLogic ServerDeploying Select Federation on the IBM WebSphere 6.0.2 ServerLogging for WebLogic and WebSphereTesting the Deployment.Configuring JDBC Data Sources.OverviewAdvantages of Using Data SourcesConfiguring Data SourcesVerify the JDBC Drivers in the Application Server Class PathConfigure Data Sources in BEA WebLogic 8.1.Configure Data Sources in BEA WebLogic 9.1.Configure Data Sources in IBM WebSphere 6.0.2. | <ul> <li>55</li> <li>55</li> <li>60</li> <li>62</li> <li>63</li> <li>65</li> <li>65</li> <li>65</li> <li>65</li> <li>65</li> <li>65</li> <li>65</li> <li>66</li> <li>68</li> <li>70</li> </ul>                               |
| 6   | Integrating HP Products with Select Federation         Integrating Select Access with Select Federation         Configuring the Federation Authentication Server         Creating a Logout Rule         Adding Select Federation Resources to the Policy Matrix         Authorizing Entitlements with Access Policies.         pm.         sa-adapter         selectFederation         sf-demo.         tfs-internal         Integrating Select Audit with Select Federation Manually.                                                                | <ul> <li>75</li> <li>75</li> <li>76</li> <li>76</li> <li>77</li> <li>78</li> <li>78</li> <li>78</li> <li>80</li> <li>80</li> <li>81</li> <li>81</li> </ul>                                                                   |
| 7   | Upgrading From Select Federation Versions 6.5 and 6.60<br>Upgrade Procedure .<br>Preparing to Upgrade .<br>BEA WebLogic .<br>IBM WebSphere .<br>Built-In Application Server .<br>Running the Upgrade Wizard .<br>Finishing the Upgrade Process .<br>BEA WebLogic .<br>IBM WebSphere .<br>Built-In Application Server .<br>Verifying the Upgrade .<br>Configuring Select Federation to Use the Configured Data Source in the Application Server<br>Additional Information on the Upgrade .                                                             | <ul> <li>. 83</li> <li>. 83</li> <li>. 83</li> <li>. 84</li> <li>. 84</li> <li>. 84</li> <li>. 84</li> <li>. 88</li> <li>. 88</li> <li>. 89</li> <li>. 90</li> <li>. 92</li> <li>. 92</li> <li>. 92</li> <li>. 92</li> </ul> |
| Glo | ossary                                                                                                    | . 95                                                                                                    |

| dex |
|-----|
|-----|

# 1 Introduction

This *HP Select Federation Installation Guide* describes how to install, deploy and uninstall Select Federation.

This chapter provides a brief overview of the capabilities of HP Select Federation. The installation and operating instructions are given in their respective chapters, which also provide detailed descriptions of Select Federation's various functions.

### Prerequisites

This guide assumes a general knowledge about installation and configuration of web servers, databases, and so on for the target operating environment.

This guide also assumes a working knowledge of:

- Identity Management
- Federated Identity

### What Select Federation Does

Select Federation offers a new solution to handling the single sign-on authentication problem through a secure exchange of identity information among cooperating organizations. Whether the sign-on occurs within one company or between multiple companies using open standards, Select Federation can help companies achieve cross-domain single sign-on's quickly and easily.

Typically, a user has a web account that is used regularly such as a corporate account. In addition to this account, the user may also have other independent accounts at one or more web sites that are used less frequently. After these accounts are federated, the user can access all federated web sites through the user's most frequently used account without having to log on each time.

Built on the latest federated identity standards, Select Federation does not require any radical changes to the existing technology infrastructure. It provides a de-centralized approach to cross-domain single sign-on, provisioning and privilege management across identity domains.

Select Federation offers easy integration with existing systems for (local) Identity Management such as Access Control systems, provisioning systems and Windows solutions.

### Setting Your Site Role When Deploying Select Federation

When you deploy Select Federation in your site, you must set the site role as one of the following: (1) an Authority Site, (2) an Application Site, (3) both an Authority and Application Site, or (4) a Router. Typically, you and your Trusted Partner agree in advance on how to set up the federation. Generally, one site hosts the application, while the other provides the authentication for end users to seamlessly access the application. Specifically, site role functions are as follows.

#### Authority Site

An Authority Site (also called a SAML Producer or Identity Provider (IDP) Site) is a Trusted Partner site that authenticates users and provides other authoritative user information to other sites in a federation. For example, in a federation of an extranet with a partners' corporate portals, the portals act as the Authority site.

#### Application Site

An Application Site (also called a SAML Consumer or Service Provider (SP) Site) is a Trusted Partner site that participates in a federation to provide a service or application to common users. The Application Site relies on the Authority Site for user authentication and other information. In the extranet example, the site hosting the extranet is the Application Site.

#### Both Authority Site and Application Site

A single Select Federation instance can handle both Application and Authority Site roles. For example, you may host an extranet for a partners' employees, in which case your site functions as an Application Site. However, your partners may also host applications that require your employees to authenticate at your site, in which case your site functions as an Authority Site.

#### • Federation Router

A Federation Router is a Select Federation installation that mediates between other IDPs and SPs. Typically a Federation Router is deployed at the edge of an enterprise network and mediates between external partners on one side and internal installations on the other. The main benefit is that the internal partners do not need to maintain relationships with all the external parties. Instead, the internal parties only need to connect with a single Federation Router. Another significant benefit is that the Federation Router can translate federation protocols. Therefore, an organization can standardize internally on a single federation protocol while still being able to connect to partners using any of the federation protocols that Select Federation supports. See the "Federation Router" chapter in the *HP Select Federation Configuration and Administration Guide* for more details.

### **Before Installation**

- Create the databases and directories you will be using. Then, collect information about these databases and directories, including server addresses, database accounts, and so on. Any of these settings can also be changed after the installation.
- Determine if your installation is going to be an Authority only site (only asserting local users' identities to partners) or Application only site (only allowing federated users to login to your web sites) or both.
- You can find Select Federation documentation in the docs/ folder on the installation CD. The documents are in Adobe Acrobat PDF and/or HTML formats.

- Check the docs/relnotes.pdf on the installation CD for any late minute additions or possible manual errata.
- If you are installing Select Federation 7.00 on a computer that already has 6.5 or 6.6.0, skip to Chapter 7, Upgrading From Select Federation Versions 6.5 and 6.60 for the upgrade instructions.

# Installation Checklist

The installation of Select Federation includes the following steps:

- 1 **Make sure that your systems match or exceed the systems requirements.** The full list of systems requirements can be found in Chapter 2, System Requirements.
- 2 **Install Select Federation.** Start the installation by running the Select Federation install executable located on the CD and follow the on-screen instructions. See the instructions in Installation Procedure on page 21.
- 3 **If using Select Access, Integrate Select Access with Select Federation.** Configure policies in the Select Access Policy Builder for proper operation of Select Federation. See the instructions in Integrating Select Access with Select Federation on page 75.
- 4 **Add Groups and Partners.** The first step in creating an operational federation is to set up your Groups and Partners. See the instructions in the "Managing Partners" chapter in the *HP Select Federation Configuration and Administration Guide*.
- 5 Configure Groups and Partners.
- 6 **Enable Applications using the Application Helper.** Select Federation has a special Application Helper that enables you to create URLs for embedding in your application. See the instructions in "Using the Application Helper" in the *HP Select Federation Configuration and Administration Guide*.

Due to how the Windows operating system works, if you are uninstalling, installing, upgrading or configuring Select Federation components on a Windows host computer, be sure that you do not have the Services window or any other Control Panel application open. An open Control Panel application triggers conflicts that causes the installer to behave abnormally.

If you decide to use HP Select Audit for logging after installing Select Federation, you need to change the system configuration. See the instructions in Integrating Select Audit with Select Federation Manually on page 81

# 2 System Requirements

Select Federation is designed to work with a number of hardware and operating systems configurations. The flexibility inherent in Select Federation extends to the third-party applications that it supports, namely the application servers, database servers, and LDAP servers.

### Hardware Systems Requirements

Select Federation is qualified to run on any of the hardware shown in Table 1: **Table 1** Hardware upon which Select Federation runs

| Hardware                    | Minimum Specifications                                                 |
|-----------------------------|------------------------------------------------------------------------|
| Intel Pentium PCs           | Processor Speed: 1 GHz<br>Main Memory: 1 GB<br>Free Disk Space: 2 GB   |
| HP-UX PA-RISC based servers | Processor Speed: 500 MHz<br>Main Memory: 1 GB<br>Free Disk Space: 2 GB |
| HP-UX Itanium based servers | Processor Speed: 1 GHz<br>Main Memory: 1 GB<br>Free Disk Space: 2 GB   |
| Sun SPARC based servers     | Processor Speed: 450 MHz<br>Main Memory: 1 GB<br>Free Disk Space: 2 GB |

# **Operating System Requirements**

Select Federation is qualified to run on any of the operating systems shown in the following table (where applicable):

| Table 2                                                     | Supported Operating Systems |  |  |
|-------------------------------------------------------------|-----------------------------|--|--|
| Operatir                                                    | Operating System            |  |  |
| HP-UX 11.23 (Itanium and PA-RISC) and HP-UX 11.31 (Itanium) |                             |  |  |
| Red Hat Linux AS, version 3.0 Update 5 and 4.0              |                             |  |  |
| Microsoft Windows 2003 Server and Window 2003 Server R2     |                             |  |  |
| Sun Solar                                                   | is 9, Sun Solaris 10        |  |  |

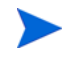

Select Federation is a 32-bit program. Even if the operating system is a 64-bit operating system, Select Federation runs in the 32-bit compatibility mode.

### Java Software Requirements

Select Federation is qualified to run on any of the Java Development Kits (JDKs) shown in Table 3:

Table 3Supported Java Development Kits

Java Development Kits

JDK 1.4.2\_08

JDK 1.5.0

# Supported Third-Party Servers

Select Federation is designed for flexibility and runs with a number of application servers, database servers, and LDAP servers.

### **Application Servers**

Select Federation is qualified to run on any of the Application Servers shown in Table 4.

Table 4Supported Applications Servers

| Server                                                                                                    |
|----------------------------------------------------------------------------------------------------|
| BEA WebLogic 8.1 SP5 (for SA-integrated mode and<br>standalone mode)<br>BEA WebLogic 9.1 (for standalone mode only) |
| IBM WebSphere 6.0.2                                                                                                 |

Built-in application server (included with Select Federation based on Jakarta Tomcat 5.5.23)

The built-in application server can be run without having an external application server such as WebLogic or WebSphere.

For WebSphere 6.0.2, Fix Pack 15 is required if you are using https as your protocol for the client-authentication and CRL checking features.

### **Database Servers**

Select Federation is qualified to run on any of the database software shown in Table 5.

Table 5Supported Database Servers

Database

Oracle 10g

Oracle 9i

Microsoft SQL Server 2000

Built-in (Apache Derby 10.0)

Select Federation also includes a built-in database that is based on Apache Derby. It can be run without having an external database such as Oracle or Microsoft SQL Server.

The above products require a particular database instance to be able to create tables in. In the installation process, the tables are provided a unique table prefix, so that they do not collide with other tables that may exist..

If you are using non-ASCII characters with your Select Federation Oracle database, you need to configure it to store these characters correctly. By default, the Oracle wizard sets the default character set based on the language of the host computer's operating system.

If you need to use another character set other than this default, set a new UTF-8 character set when you are creating your database. For details, see Language Support on page 1-6 of the *Oracle10g Globalization Support Guide*.

### LDAP Servers

Select Federation is qualified to run on any of the LDAP Servers shown in Table 6.

#### Table 6Supported Directory Servers

#### LDAP Servers

Microsoft Active Directory for Windows 2003 and Windows 2003 Server R2

Sun Java System Directory Server 5.1

NDS eDirectory 8.7.3

Critical Path Directory 4.2

**Oracle Internet Directory 9.2** 

CA eTrust 8

Red Hat Directory Server

Select Federation supports the above directory servers as an external user repository for either user-authentication or attribute retrieval or both. A subset of these directory servers shown in the following table are supported by Select Federation as a federation repository as well.

#### Table 7 Supported Subset of the Directory Servers

#### **LDAP Servers**

Microsoft Active Directory for Windows 2003 Server and Windows 2003 Server R2

Sun Java System Directory Server 5.1

# Supported Third-Party Filters

Select Federation supports the following filters, which are listed with the web servers and platforms on which they are supported:

| Table 8     | Supported Filters                                                                               |                                                                                                    |
|-------------|-------------------------------------------------------------------------------------------------|----------------------------------------------------------------------------------------------------|
| Filters     | Web Server                                                                                      | Platform                                                                                                    |
| Apache      | Apache 1.x and 2.x                                                                              | <ul> <li>Windows 2003 Server and<br/>Windows Server R2</li> <li>Red Hat Linux AS, version 3.0<br/>Update 5 and 4.0</li> </ul>                                                                            |
| IIS         | Internet Server Application<br>Programming Interface (ISAPI)                                    | Windows 2003 Server and<br>Windows Server R2                                                                                                    |
| Java Access | <ul> <li>WebSphere 6.0.2</li> <li>WebLogic 8.1 and 9.1</li> <li>Apache Tomcat 5.5.23</li> </ul> | <ul> <li>Windows 2003 Server and<br/>Windows Server R2</li> <li>HP-UX 11.23 Itanium and<br/>PA-RISC</li> <li>Red Hat Linux AS, version 3.0<br/>Update 5 and 4.0</li> <li>Sun Solaris 9 and 10</li> </ul> |

### HP Software Suite of Identity Management Products

Select Federation 7.00 can be integrated with other components of the HP Software suite of identity management products. The following table lists the HP Software components.

# Table 9 HP Software Components that can be Integrated with Select Federation Components

 HP Select Access 6.1 SP5

 HP Select Access 6.2 SP1

 HP Select Audit 1.02

HP Self-Healing Services 1.4

# System Time Synchronization

All the machines involved in an installation must have synchronized system time, which is required by the federation protocols. This includes the machines used for databases, LDAP directories, and so on. If the machine system times are not synchronized, it can result in audit log event timestamps not matching with the protocol messages.

It is strongly recommended that you run all systems in the GMT (Greenwich Meridian Time) time zone, especially for installations that operate across time zones. Also, the database software must be in the same time zone as the machine on which it is running and therefore, in the same time zone as the Select Federation machine.

Select Federation does all of its computations in GMT. Therefore, its basic operation is not affected by the change in the daylight savings time scheme.

# **3** Installing Select Federation

## Installation Overview

From an installation perspective, HP Select Federation is a Java Servlet-based web application that needs to be deployed on an appropriate web application server such as the built-in application server, BEA WebLogic or IBM WebSphere. For proper operation, Select Federation needs to read and write various kinds of information to persistent data storage. Much of the installation process and most of the configuration is about identification of the various data stores. In the most simple case, all data is stored into the built-in database, but many installations will require integration with existing databases or other databases and directories. The following gives some background in order to better understand the questions asked during installation.

Select Federation manages federation data and to this end needs a data store. There are three kinds of federation data:

- **Federation session data.** This is information about end users being authenticated, assertions that have been issued or received, and so on. Federation session data is not to be confused with browser session data. Federation session data is typically longer lived and stored by Select Federation. Browser session data is maintained by the web application server (which may use a database for this purpose). Federation session data requires a relational database.
- **User federations.** These are the persistent links between accounts for users at different partners. It is possible to store user federations in a relational database or in a LDAP directory.
- **Partner data.** This is information about your trusted partners, including friendly name, various policies to apply, and so on. Partner data can be stored in a relational database or in a LDAP directory.

A Select Federation installation that will act as an Authority (Identity Provider, IDP) should be typically integrated with a (pre-existing) user directory. This directory can be used to authenticate end users and to provide profile attributes of end users. Select Federation supports both relational databases as well as LDAP directories for this purpose. Moreover, Select Federation offers a plug-in interface that allows developers to write modules that hook up to other directories (see the *HP Select Federation Web Application Developer's Guide*, which is provided on the Select Federation CD).

Likewise, a Select Federation installation that acts as an Application (Service Provider, (SP)), and is protected by Select Access, needs to populate the LDAP directory that is used by Select Access.

Select Federation also maintains audit logs. These audit logs can be written to a relational database, to a Select Audit connector or both. Select Federation supports the use of end user privacy policies. These are normally stored in a relational database, but can be stored in an LDAP directory also.

Many of the federation protocols require signed messages and encrypted traffic, and Select Federation needs keys and certificates. Keys and certificates are kept in Java compliant *keystores*. The installer can generate a keystore populated with self-signed certificates that are usually fine, but in some cases company policy requires the use of existing or other certificates.

In summary, Select Federation always requires a relational database, and can use an LDAP directory for some of its data. Many Select Federation installations need to be connected to existing LDAP directories and relational database systems.

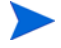

Before beginning the actual installation of Select Federation, collect information about the databases and directories to be used, including server addresses, database accounts, and so on. Any of these settings can also be changed after the installation. See Before Installation on page 10 for more information.

See Chapter 2, System Requirements for a detailed list of supported application servers, databases and directories.

## Installation Settings for International Character Support

Setting Unicode Escaped Character Representations in the tfsconfig.properties File

Select Federation uses the tfsconfig.properties system configuration file in the conf/ subdirectory, which is a Java properties file. If the tfsconfig.properties parameter values contain characters that are not supported in the ISO-8859-1 encoding option, they must be entered in their Unicode Escaped representation.

For example the following entry that includes unsupported characters:

hpsf.ldapUserBaseDN=cn=検索オプション,OU=sf,OU=ov,OU=hp,DC=domain,DC=com

must be entered in the tfsconfig.properties file as follows:

hpsf.ldapUserBaseDN=cn=\u691c\u7d22\u30aa\u30d7\u30b7\u30e7\u30f3,OU=sf,O U=ov,OU=hp,DC=domain,DC=com

Optionally you can use tools such as native2ascii (available in the Sun JDK) to convert a file with native-encoded characters (characters which are non-Latin 1 and non-Unicode) to one with Unicode-encoded characters.

### Setting JVM Character Encoding Options

If you want your installation to support international characters, set the -Dfile.encoding=UTF-8 option for your application server. If you are using WebSphere or WebLogic as your application server for Select Federation, follow the steps in the following sections to set the JVM options. This option is already set in the built-in application server for Select Federation.

#### Setting Character Encoding for WebSphere

Perform the following steps to set the -Dfile.encoding=UTF-8 option for WebSphere:

- 1 Start the WebSphere Administrative Console.
- 2 Click Servers.
- 3 Click Application Servers.
- 4 Click your server.
- 5 Click the **Configuration** tab.
- 6 Expand the Java and Process Management link.
- 7 Click Process Definition.
- 8 Click Java Virtual Machine.
- 9 Scroll to the Generic JVM Arguments text box and add -Dfile.encoding=UTF-8.
- 10 Click Apply.
- 11 Click Save link to the master configuration at the top.
- 12 Restart the WebSphere application server.

#### Setting Character Encoding for WebLogic

Perform the following steps to set the -Dfile.encoding=UTF-8 option for WebLogic:

- 1 Edit <BEA DOMAIN HOME DIRECTORY>/bin/setDomainEnv.sh.
- 2 In the JAVA\_PROPERTIES variable, add -Dfile.encoding=UTF-8.

For example, the JAVA PROPERTIES variable after it has been modified is as follows:

```
JAVA_PROPERTIES="-Dplatform.home=${WL_HOME} -Dwls.home=${WLS_HOME}
-Dwli.home=${WLI HOME} -Dfile.encoding=UTF-8"
```

- 3. Save the file.
- 4. Restart the WebLogic application server.

## Installation Procedure

If you are installing Select Federation 7.00 on a computer that already has 6.5 or 6.6.0, skip to Chapter 7, Upgrading From Select Federation Versions 6.5 and 6.60 for the upgrade instructions.

The following instructions and screen captures are given for a Microsoft Windows installation. Installation on other supported operating systems is the same for all practical purposes. The differences are primarily with respect to the filenames and default paths.

To install Select Federation using the automated Installer, perform the following steps:

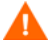

Due to how the Windows OS works, if you are uninstalling, installing, upgrading or configuring Select Federation components on a Windows host computer, be sure that you do not have the Services window or any other Control Panel application open. An open Control Panel application triggers conflicts that causes the installer to behave abnormally.

**Start Installation.** 

Start the installation by running the Select Federation install executable located on the CD.

#### 2 License agreement.

Read the license agreement and accept or reject it by clicking the appropriate radio button. You must accept the license agreement in order to continue the installation procedure. Click **Next** to continue.

#### 3 Enter company name.

Enter the company name that you wish to use in generating certificates and signing keys for Select Federation. Click **Next** to continue.

#### 4 Choose the application server.

Choose the application server that you would like to use with Select Federation by using the radio buttons and drop-down menu. Select Federation has a built-in application server, which you can use if you do not have a supported application server of your own. If you use the built-in application server, the Installer will complete all the necessary steps for you. If you decide to use an existing application server, there are more steps to complete the installation. Click **Next** to continue.

| 🖳 HP Select Federation         |                                                                                                    |                                                                                          |
|--------------------------------|----------------------------------------------------------------------------------------------------|------------------------------------------------------------------------------------------|
| HP<br>Select<br>Federation     | HP Select Federation provides a built-in app<br>deployment in environments that do not alre<br>server. Select either the built-in application<br>J2EE server from the drop-down list. | olication server to aid<br>eady have a J2EE application<br>server, or choose your target |
|                                | Choose Application Server                                                                                                    |                                                                                          |
|                                | Built In Application Server                                                                                                    |                                                                                          |
| InstallAnywhere by Macrovision |                                                                                                    | Previous <u>N</u> ext                                                                    |

#### 5 **Configure the application server**.

This step describes how to configure the application server you chose: built-in or existing application server.

a Configure the built-in application server (with no web server).

Select Federation uses this information to make itself available over the Internet and also for the generating configuration files and keystore. If you plan to make the application server the front-end for Select Federation (that is, not using a web server), then add the following information:

**Protocol** — Choose HTTP or HTTPS **Site name** — Enter a name for the local host that will be a part of the URL

On Windows, you must add the site name to the host file in C:\windows\system32\drivers\etc\.

**Port** — The back-end server can be configured to run on any port you choose as long as there is no conflict with other ports. The default port is 8080.

**Port Number** — Port number used by the application server.

**Built-in Application Server Installation Port** — Port number at which the built-in application server will run. Check the check box to set the port on the local machine where the built-in application server will be installed..

| 📲 HP Select Federation         |                                                                                                    |                                                                                                    |
|--------------------------------|----------------------------------------------------------------------------------------------------|----------------------------------------------------------------------------------------------------|
| НР                             | Configure                                                                                                    | your Federation Host Name                                                                                                    |
| HP<br>Select<br>Federation     | Configure your Federation Host Name<br>Provide information required to configure<br>installation. The server host name and p<br>identify your site uniquely to other sites,<br>server is being used then the DNS nam<br>the proxy server need to be given in the<br>below. SSL (https) is recommended for<br>Protocol<br>http Site Name<br>www.thisserver.com<br>Port Number<br>8080<br>Port for Built In Application Server(ONLY) | e your new HP Select Federation<br>bort specified below will be used to<br>and to create a certificate. If a proxy<br>e of the proxy server and the port of<br>Site Name and Port Number fields<br>production environments. |
| InstallAnywhere by Macrovision | 7080                                                                                                    | Port                                                                                                    |
| <u>Cancel</u>                  |                                                                                                    | Previous <u>N</u> ext                                                                                                    |

The server host name and port are used to identify your site uniquely to other sites, and to create a signing certificate. SSL (https) is recommended for production environments.

Click **Next** to continue.

#### **b** Configure the existing application server (with web server).

The server host name and port are used to identify your site uniquely to other sites, and to create a signing certificate. SSL (https) is recommended for production environments. Click **Next** to continue.

Select Federation uses this information to make itself available over the Internet and also for the generating configuration files and keystore. If you plan to make the application server the back-end application server for Select Federation (fronted by an existing web server), then add the following information:

#### **Protocol** — Choose HTTP or HTTPS

**Site name** — Enter a name for the machine hosting the web server that will be a part of the URL

**Port** — The back-end server can be configured to run on any port you choose as long as there is no conflict with other ports. The default port is 8080.

| 🖳 HP Select Federation                             |                                                                                                    |
|----------------------------------------------------|----------------------------------------------------------------------------------------------------|
| HP<br>Select                                       | Configure your Federation Host Name                                                                                                    |
| rederation                                         | Configure your Federation Host Name<br>Provide information required to configure your new HP Select Federation<br>installation. The server host name and port specified below will be used to<br>identify your site uniquely to other sites, and to create a certificate. If a proxy<br>server is being used then the DNS name of the proxy server and the port of<br>the proxy server need to be given in the Site Name and Port Number fields<br>below. SSL (https) is recommended for production environments. |
|                                                    | http     Site Name     www.thisserver.com     Port Number   8080                                                                                                    |
| InstallAnywhere by Macrovision -<br><u>C</u> ancel | Previous <u>N</u> ext                                                                                                    |

The server host name and port are used to identify your site uniquely to other sites, and to create a signing certificate. SSL (https) is recommended for production environments.

#### 6 Configure the Select Federation Keystore.

Enter the Keystore password twice to create and open the keystore that stores the signing key. The password must be at least 6 characters long. Click **Next** to continue.

| 🖫 HP Select Federation                     |                                                                                                    |  |
|--------------------------------------------|----------------------------------------------------------------------------------------------------|--|
| HP Select Federation                       | Configure the Keystore  HP Select Federation requires certificates and signing keys for various operations. The signing key is stored in a keyfile, which is protected using a password. The password must be a minimum of 6 characters in length  Enter Keystore Password:  Tenter Keystore Password:  Tenter Keystore Passwo |  |
| InstallAnywhere by Macrovision -<br>Cancel | Previous <u>N</u> ext                                                                                                    |  |

#### 7 Select the destination directory.

Use the **Choose** button to define the installation destination directory or enter the path information on the indicated space. The screen that you see will vary depending on which server you chose.

• If you chose to use the built-in application server, the specified path is the home (base) of the application server. Following is an example of the screen and path for the built-in application server:

| 🖷 HP Select Federation         |                                                |  |
|--------------------------------|------------------------------------------------|--|
| НР                             | Choose Install Folder                          |  |
| Select                         | Where Would You Like to Install?               |  |
| Federation                     | C:\Program Files\HP\Select Federation          |  |
|                                | <u>R</u> estore Default Folder Ch <u>o</u> ose |  |
| InstallAnywhere by Macrovision | Previous                                       |  |

You can click the **Restore Default Folder** button to restore the default directory set up in the Installer.

• If you chose an existing WebLogic or WebSphere server in your environment, specify the base directory (home) of the particular application server instance. Note that the base of the server could be different from the top-level home directory of the server.

For example, in the case of the BEA WebLogic application server, there is the idea of a "domain." A domain is the basic administration unit for WebLogic server instances. Therefore, if you created a domain called sf70 in your Windows system, the installation directory that you specify should look something like the following:

C:\BEA\user projects\domains\sf70

See the documentation of the application server you are using for additional help.

Click **Next** to continue..

If you have previously installed Select Federation, make sure that the directory being specified in this step (the Destination Directory) does not contain configuration files from a previous installation of Select Federation. This may cause the installation to not function. These configuration files are normally removed by the Uninstaller, but if you have not used the uninstaller or if the uninstaller did not complete successfully, you need to verify this manually. See Chapter 7, Upgrading From Select Federation Versions 6.5 and 6.60 for upgrading information.

8 Select a database.

Choose the database you would like to use.

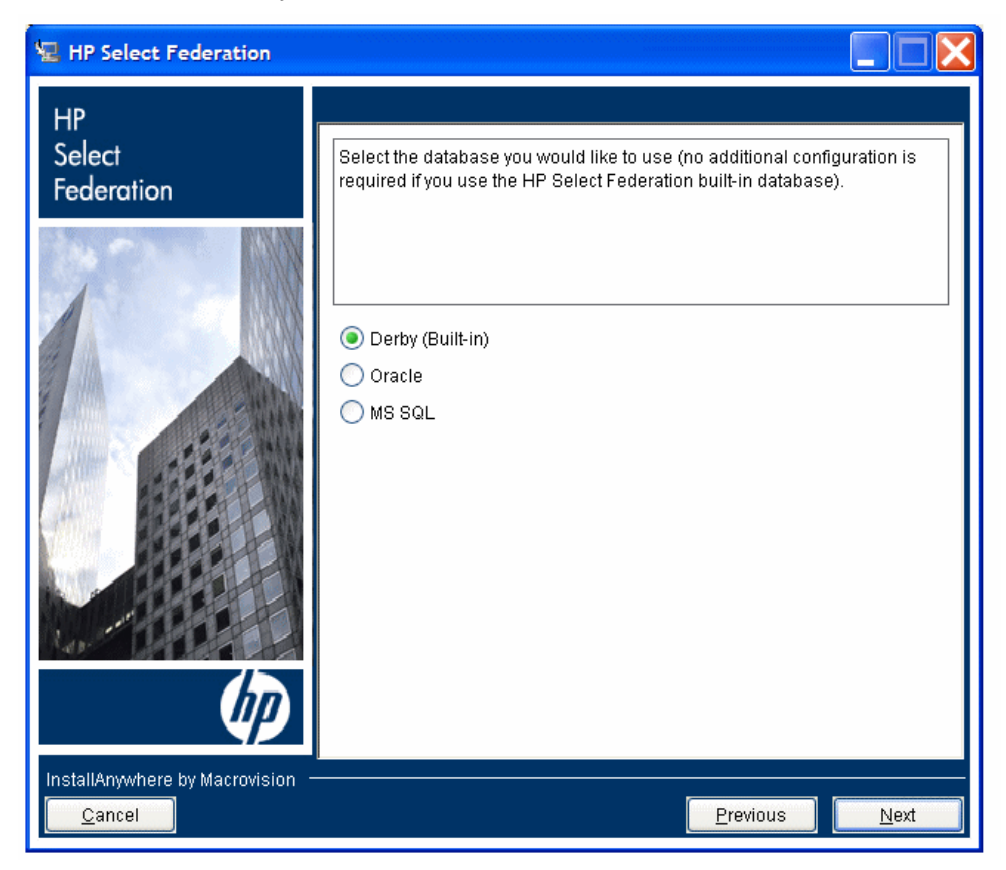

• If you choose the Select Federation Derby (Built-in) database, no further database configuration is necessary. Click **Next** and the following screen opens with the Derby (Built-in) database installation location.

| 🖫 HP Select Federation           |                                                                                                    |
|----------------------------------|----------------------------------------------------------------------------------------------------|
| HP Select Pederation             | NOTE:<br>The derby(built-in) Database will be located at the following directory.<br>C:\Program Files\HP\Select Federation\database directory. |
| InstallAnywhere by Macrovision – | Previous Next                                                                                                    |

Click Next to continue.

• If you choose one of the other databases, when you click **Next**, you are directed to the Database Configuration screen to configure the database. Following is an example of the Database Configuration screen.

| 🖳 HP Select Federation                              |                                                                                                    |
|-----------------------------------------------------|----------------------------------------------------------------------------------------------------|
| HP Select Federation                                | Database Configuration Specify the following database properties that will be used by HP Select Federation. Host Name www.dbserver.com Database Port Number 1521 Database Name(SID) to be used by Select Federation. sid Table Prefix sf70 Database User Id system Database Password ******* |
| InstallAnywhere by Macrovision  —<br><u>C</u> ancel | <u>P</u> revious                                                                                                    |

After you enter the database details, the Installer establishes a connection to the database with the supplied parameters. If you have any problems with connecting to the database, the Installer reports the error with supporting details of the exception. You need to take the appropriate corrective action in such an event.

Click Next to continue.

#### 9 Choose a site role.

Choose your site role. Choosing a particular role enables functionality specific to that role. See Setting Your Site Role When Deploying Select Federation on page 10 for a description of each site role.

Click **Next** to continue.

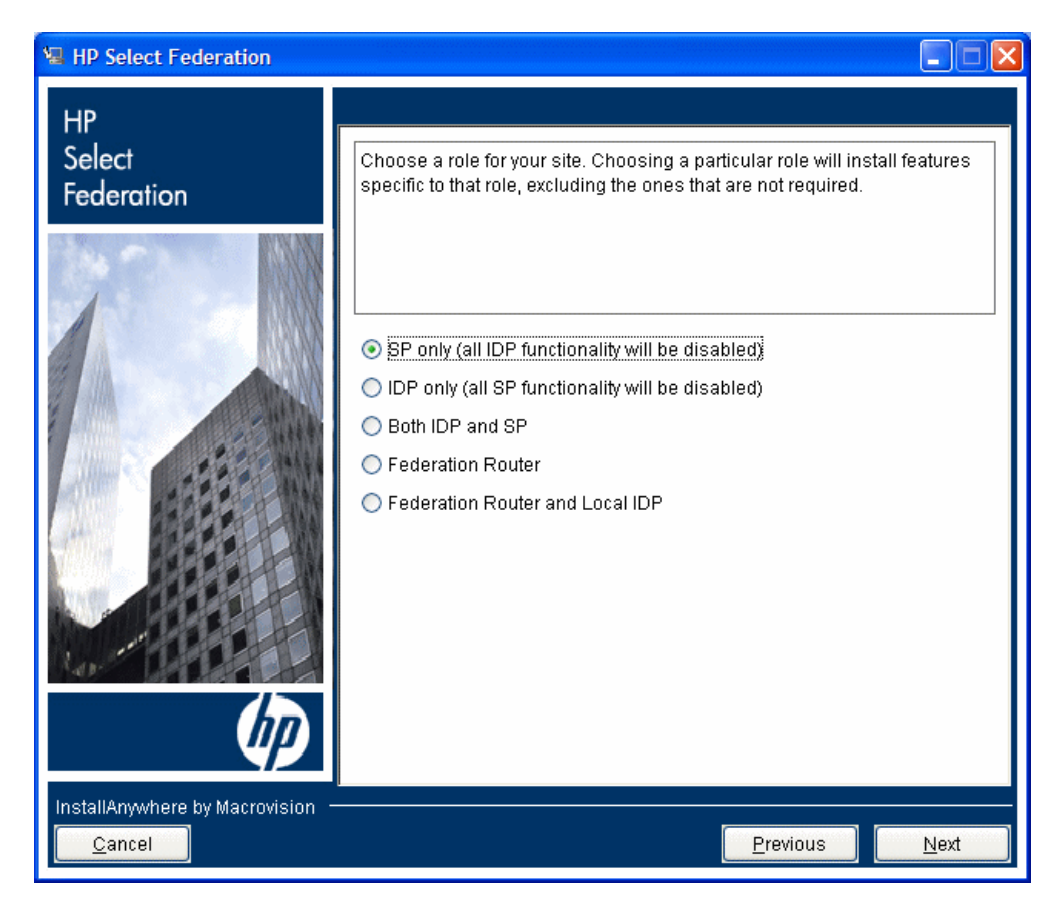

#### 10 (Optional) Integrate with Select Access.

Select Access integration is available only for these site roles: SP only, IDP only and Both IDP and SP roles. If you selected one of these site roles, the Choose Mode of Deployment screen opens.

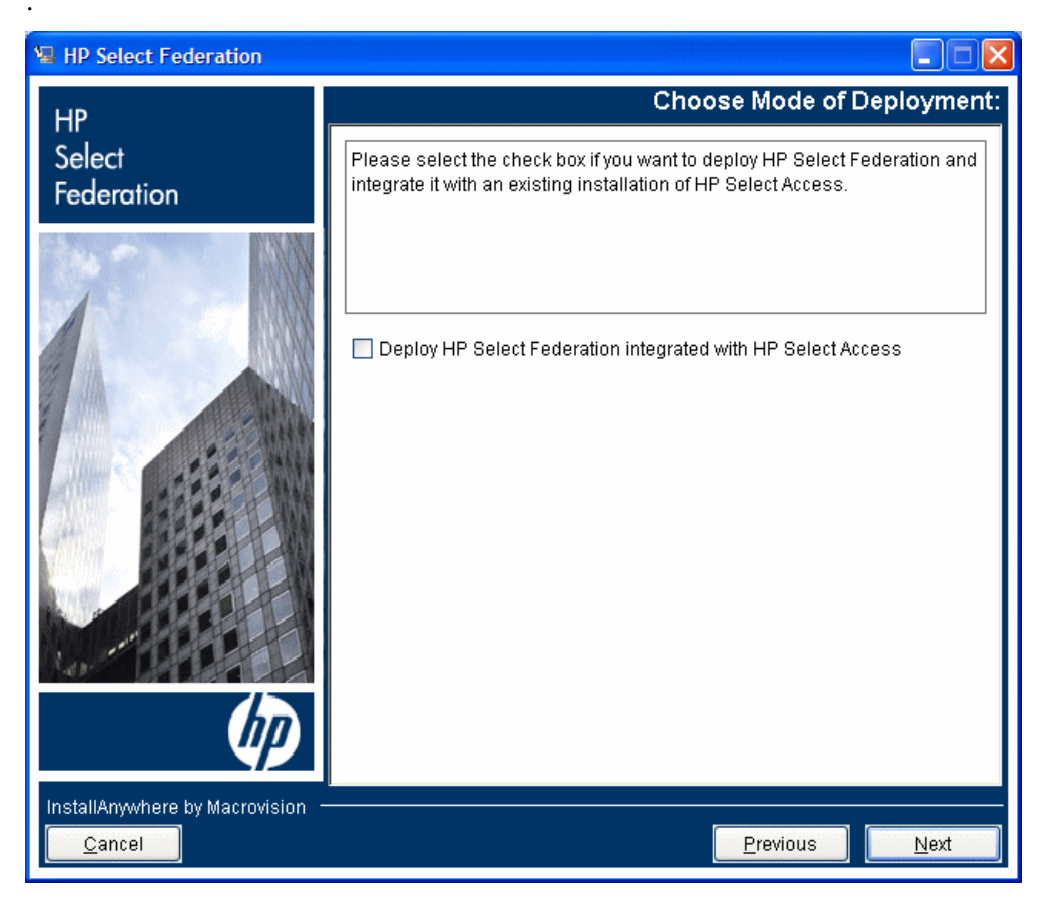

- If you check the **Deploy HP Select Federation Integrated with HP Select Access** check box to deploy Select Federation to be integrated with HP Select Access, clicking **Next** opens the screen to choose a profile service. Go to step 11.
- If you leave the check box blank, clicking **Next** opens the Integrate with HP Select Audit screen. Go to step 15 on page 45.

# 11 Configure the Directory Server with IDP or Both IDP and SP deploying without Select Access integration, or with Router with local IDP.

Choose the directory server that you wish to configure. You are asked to choose the source of the profile service information. This is the directory server that will be integrated with Select Federation and serve as the source for the user attribute information.

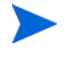

The ADAM (Active Directory Application Mode) server is not supported (it was removed in Select Federation 6.6.0). However, Select Federation supports the LDAPv3 directory server.

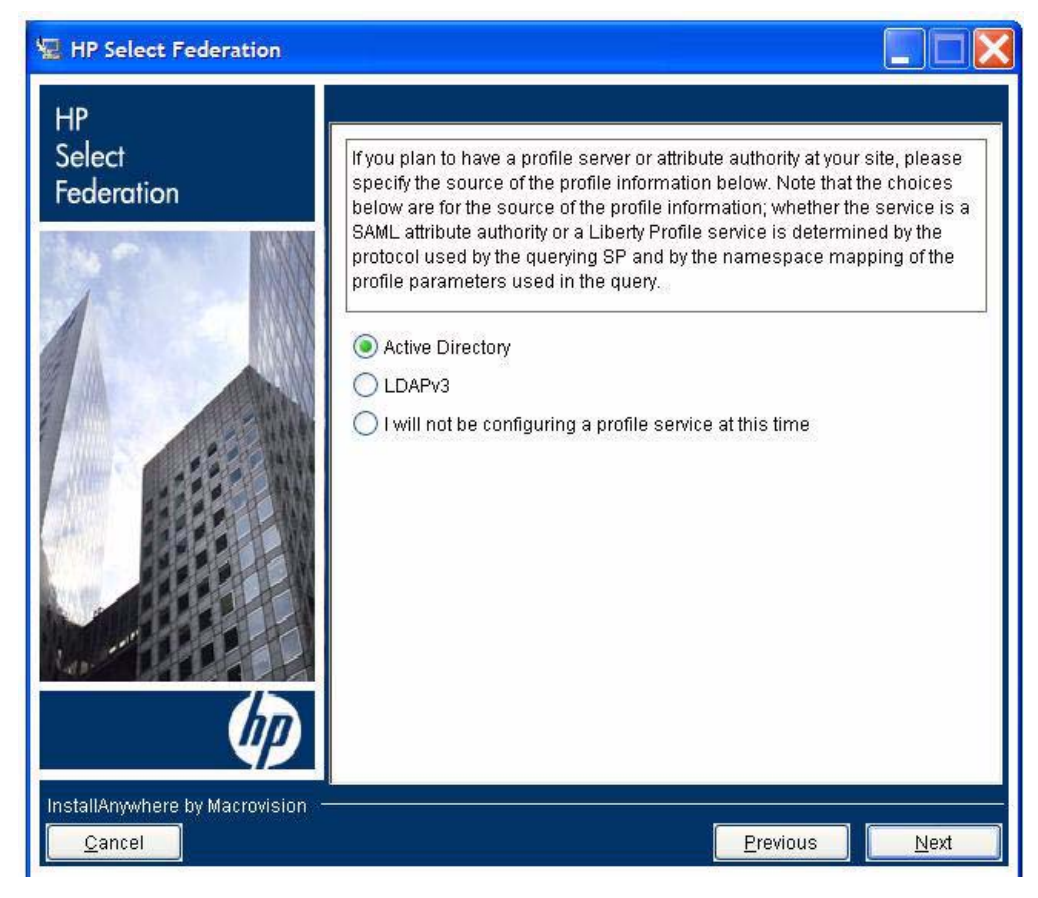

a If you selected Active Directory, the following screen opens.

| 🖫 HP Select Federation         |                                                                                                    |
|--------------------------------|----------------------------------------------------------------------------------------------------|
| нр                             | Configure Active Directory                                                                                                    |
| Select<br>Federation           | Configure Active Directory         Enter the name or IP of the Primary Domain Controller (PDC), the port on which Active Directory is running, and the administrator's user principal name (e.g. "Administrator@domain.com"), and password.         PDC Name or IP |
| 10.                            | Connect to the directory server using SSL                                                                                                    |
| Ø                              |                                                                                                    |
| InstallAnywhere by Macrovision | <u>P</u> revious <u>N</u> ext                                                                                                    |

Provide the following information:

- PDC Name or IP Enter the Primary Domain Controller (PDC) or IP name.
- **Port** Enter the port number.
- Administrator UPN Enter the user principal name of the administrative user. For example:

admin@domain.com

- **Password** Enter the login password.
- Connect to the directory server using SSL Select this check box if you would like Select Federation to use SSL to communicate with the directory server. This would require SSL to be previously set up on the directory server.

Click **Next** to open the Integrate with HP Select Audit screen. Go to step 15 on page 45.

b If you selected LDAPv3, the following screen opens:

| 🖳 HP Select Federation         |                                                                                                    |
|--------------------------------|----------------------------------------------------------------------------------------------------|
| HP Select Federation           | Configure LDAP Directory<br>Enter the name or IP of the LDAP Directory Server, the administrative<br>username and password, and if required, the Base DN (fixed component of<br>the DN which is used to query the directory). If the Base DN input box is<br>disabled, it means the base DN is not required at this time.<br>Host |
|                                | Port Login Name Password Base DN                                                                                                    |
| InstallAnywhere by Macrovision | Connect to the directory server using SSL                                                                                                    |
| <u>C</u> ancel                 | Previous Next                                                                                                    |

Provide the following information:

- Host Enter the Primary Domain Controller (PDC) or IP name.
- **Port** Enter the port number.
- Login name Enter the full DN suffix. For example:

cn=administrator, cn=users, dc=hp, dc=net

- Password Enter the login password.
- Base DN The Base DN has a different meaning depending on whether you are integrating with Select Access. The Base DN is the location that the Identity Provider uses to look up and authenticate users.
- Connect to the directory server using SSL Select this check box if you would like Select Federation to use SSL to communicate with the directory server. This would require SSL to be previously set up on the directory server.

Click Next to open the Additional Directory Configuration screen:

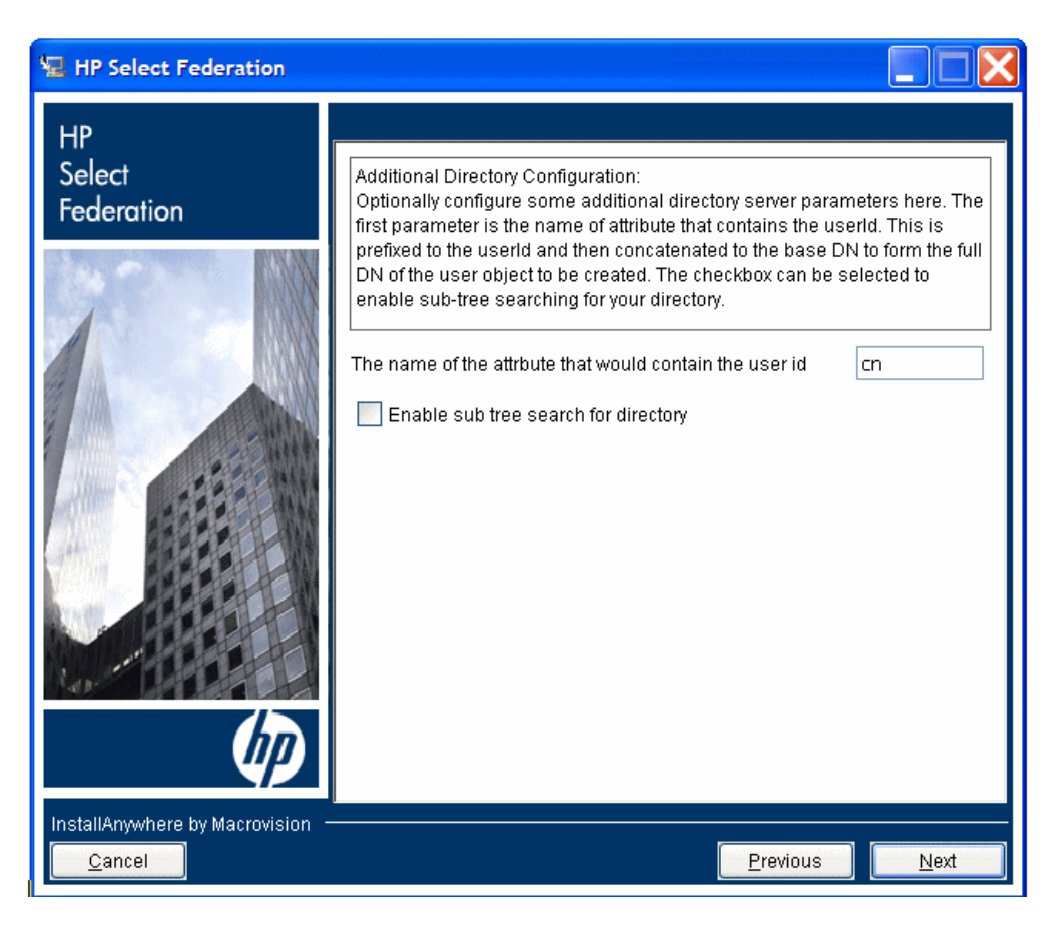

Provide the following information:

- If required, you can change the name of the attribute that contains the user id from cn to something like uid.
- Select the Enable sub-tree search for Directory check box to enable a sub-tree search in your directory.

Click **Next** to open the Integrate with HP Select Audit screen. Go to step 15 on page 45.

c If you select I will not be configuring a profile service at this time:

If you want to integrate Select Federation with your existing authentication environment (either off-the-shelf products or other implementations), there are other ways of integrating Select Federation that are not supported by the Installer. If you want to use this advanced integration with your environment, select this option.

When you choose this option, Select Federation uses a simple flat file to retrieve user attributes and authenticate users, as well as verify group membership. This flat-file based configuration is not suited for real-world deployment, but acts as a stand-in until you plug in your own advanced implementation.

To enable these features and functions, you can use the Select Federation APIs. The Select Federation SDK includes sample code that can be used to integrate Select Federation with your existing environment. In addition, a directory plugin that can interface with the JDBC databases is documented in the "DirPlugin\_JDBC: The JDBC Directory Plugin" section in the "Configuring Attributes" chapter of the *HP*  Select Federation Configuration and Administration Guide. You may use any of these options or develop your own plugin implementations or API-based implementations to achieve this.

Click Next to open the Integrate with HP Select Audit screen. Go to step 15 on page 45.

#### 12 Configure the Directory Server with an SP deploying with Select Access.

Choose the directory server that is to be integrated with Select Federation and serve as the source for the user attribute information.

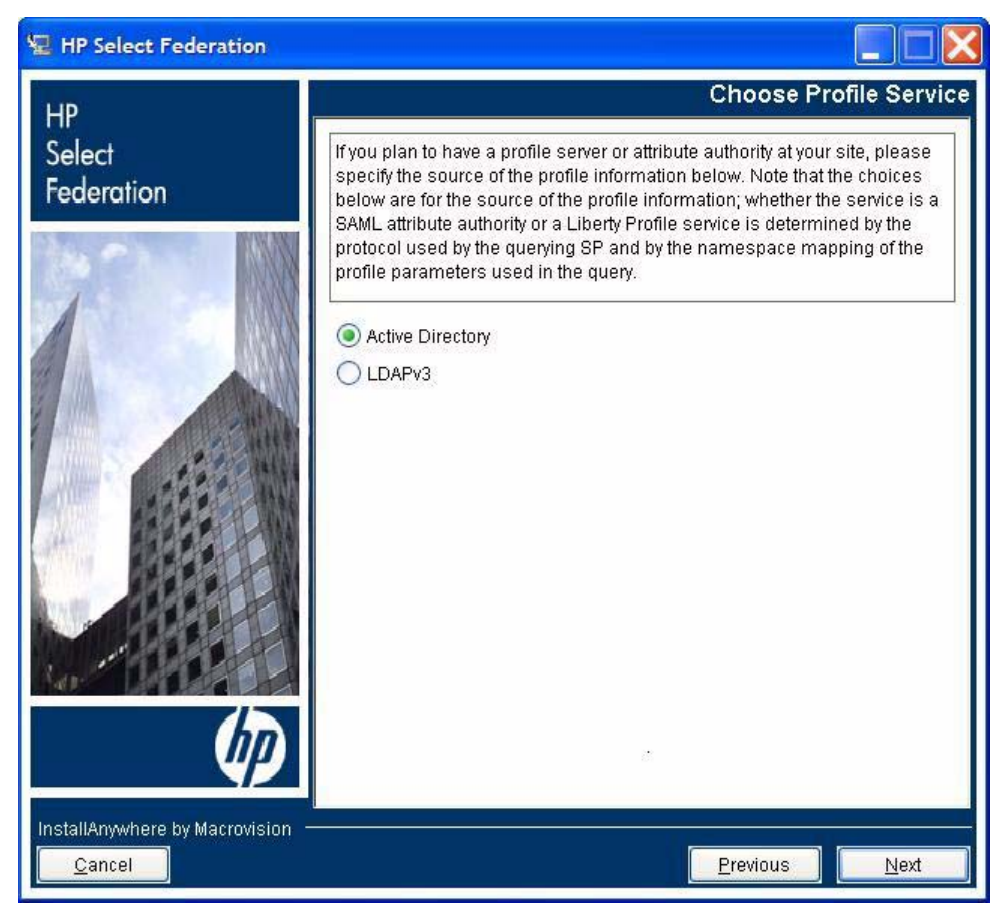

The I will not be configuring the profile service at this time option is not supported by the Select Access adaptor in Select Access integration mode.

a If you select Active Directory, the following screen opens.
| 🖅 HP Select Federation         |                                                                                                    |  |
|--------------------------------|----------------------------------------------------------------------------------------------------|--|
| HP                             | Configure Active Directory                                                                                                    |  |
| Select<br>Federation           | Enter Directory Information for incoming users<br>When IDP authenticated users arrive at your site for the first time, directory<br>entries will be created for those users in the sub-tree that you specify here.<br>This sub-tree should correspond to the federation authentication service that<br>you define in the Select Access Policy Builder.<br>Warning: Note that the directory object you specify here needs to have the |  |
|                                | ability to create organizational Units (OUS) Under It. For example, locations<br>created in Active Directory through Select Access would not be able to<br>accommodate OUs under them.<br>PDC Name or IP<br>Port                                                                                                    |  |
|                                | Administrator UPN<br>Password                                                                                                    |  |
|                                | Base DN                                                                                                    |  |
| InstallAnywhere by Macrovision | Previous Next                                                                                                    |  |

Provide the following information:

- PDC Name or IP Enter the Primary Domain Controller (PDC) or IP name.
- **Port** Enter the port number.
- Administrator UPN Enter the user principal name of the administrative user. For example:

admin@domain.com

- **Password** Enter the login password.
- Base DN The Base DN has a different meaning depending on whether you are integrating with Select Access. The Base DN represents the location where new (incoming) users will be created at the Service Provider (SP).
- Connect to the directory server using SSL Select this check box if you would like Select Federation to use SSL to communicate with the directory server. This would require SSL to be previously set up on the directory server.

Click **Next** to open the Integrate with HP Select Audit screen. Go to step 15 on page 45.

b If you selected LDAPv3, the following screen opens:

| 🖅 HP Select Federation 📃 🔲 🔀                       |                                                                                                    |  |
|----------------------------------------------------|----------------------------------------------------------------------------------------------------|--|
| HP Enter Directory Information for incoming L      |                                                                                                    |  |
| Select<br>Federation                               | Enter Directory Information for incoming users<br>When IDP authenticated users arrive at your site for the first time, directory<br>entries will be created for those users in the sub-tree that you specify here.                                                                                                    |  |
|                                                    | This sub-tree should correspond to the federation authentication service that you define in the Select Access Policy Builder. Warning: Note that the directory object you specify here needs to have the ability to create organizational units (OUs) under it. For example, locations created in Active Directory through Select Access would not be able to accommodate OUs under them. Host Dogin Name Password |  |
| Rep. and                                           | Base DN                                                                                                    |  |
| (I)                                                | Connect to the directory server using SSL                                                                                                    |  |
| InstallAnywhere by Macrovision -<br><u>C</u> ancel |                                                                                                    |  |

Provide the following information:

- Host Enter the Primary Domain Controller (PDC) or IP name.
- **Port** Enter the port number.
- Login name Enter the full DN suffix. For example:
- **Password** Enter the login password.
- Base DN The Base DN has a different meaning depending on whether you are integrating with Select Access. The Base DN represents the location where new (incoming) users will be created at the Service Provider (SP).
- Make sure that the Base DN you specify has the ability to create "Organizational Unit" or OU entries under it. For example, locations created in Active Directory through Select Access would not be able to accommodate OUs under them.
  - Connect to the directory server using SSL Select this check box if you would like Select Federation to use SSL to communicate with the directory server. This would require SSL to be previously set up on the directory server.

Click **Next** to open the Integrate with HP Select Audit screen. Go to step 15 on page 45.

#### 13 Configure the Directory Server with IDP deploying with Select Access.

Choose the directory server that is to be integrated with Select Federation and serve as the source for the user attribute information.

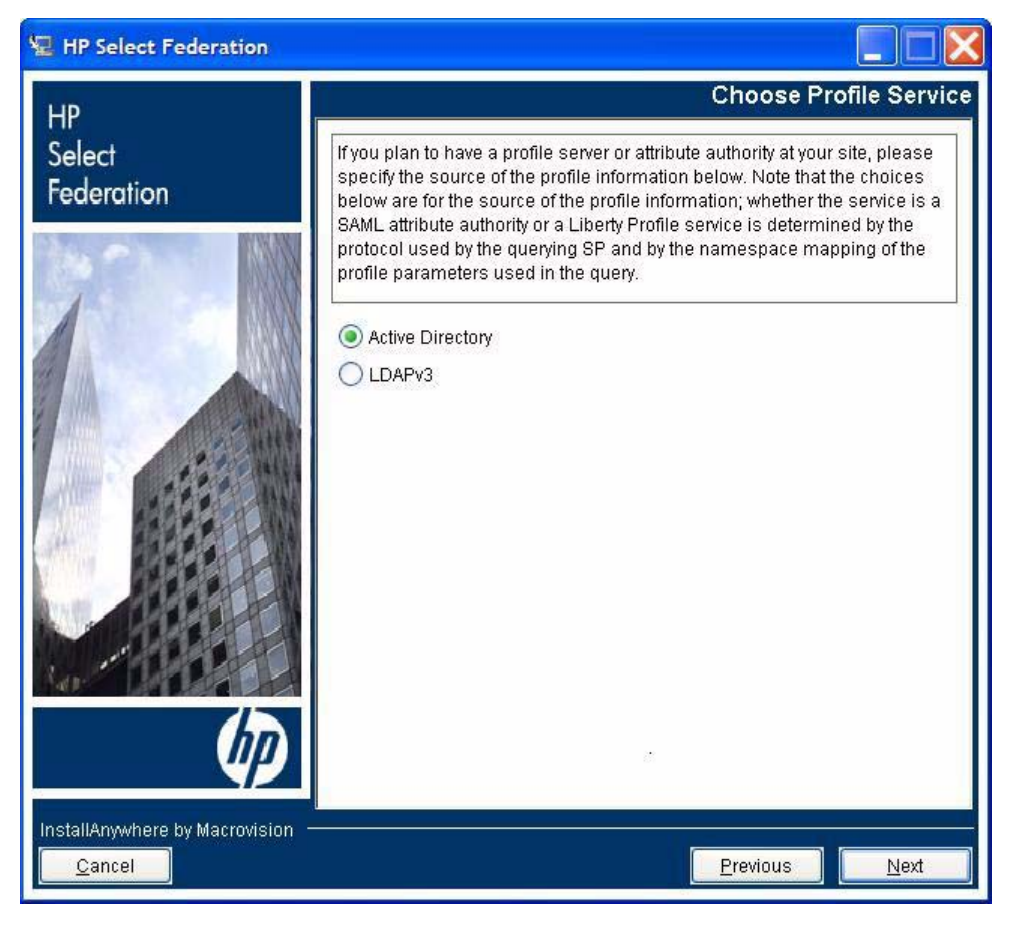

The I will not be configuring the profile service at this time option is not supported by the Select Access adaptor in Select Access integration mode.

a If you selected Active Directory, the following screen opens.

| 🖫 HP Select Federation         |                                                                                                    |
|--------------------------------|----------------------------------------------------------------------------------------------------|
| нр                             | Configure Active Directory                                                                                                    |
| Select<br>Federation           | Configure Active Directory         Enter the name or IP of the Primary Domain Controller (PDC), the port on which Active Directory is running, and the administrator's user principal name (e.g. "Administrator@domain.com"), and password.         PDC Name or IP |
| 10.                            | Connect to the directory server using SSL                                                                                                    |
| (p)                            |                                                                                                    |
| InstallAnywhere by Macrovision | <u>P</u> revious <u>N</u> ext                                                                                                    |

Provide the following information:

- PDC Name or IP Enter the Primary Domain Controller (PDC) or IP name.
- **Port** Enter the port number.
- Administrator UPN Enter the user principal name of the administrative user. For example:

admin@domain.com

- **Password** Enter the login password.
- Connect to the directory server using SSL Select this check box if you would like Select Federation to use SSL to communicate with the directory server. This would require SSL to be previously set up on the directory server.

Click **Next** to open the Integrate with HP Select Audit screen. Go to step 15 on page 45.

b If you selected LDAPv3, the following screen opens:

| HP<br>Select                   | Configure LDAP Directory                                                                                                    |
|--------------------------------|----------------------------------------------------------------------------------------------------|
| Federation                     | <b>Configure LDAP Directory</b><br>Enter the name or IP of the LDAP Directory Server, the administrative<br>username and password, and if required, the Base DN (fixed component of<br>the DN which is used to query the directory). If the Base DN input box is<br>disabled, it means the base DN is not required at this time.<br><b>Host</b> |
|                                | Port Login Name Password Base DN                                                                                                    |
| InstallAnywhere by Macrovision | Connect to the directory server using SSL                                                                                                    |

Provide the following information:

- Host Enter the Primary Domain Controller (PDC) or IP name.
- **Port** Enter the port number.
- Login name Enter the full DN suffix. For example:

cn=administrator, cn=users, dc=hp, dc=net

- **Password** Enter the login password.
- Base DN The Base DN is the location that the Identity Provider uses to look up and authenticate users. This field is disabled since Select Access will be authenticating the users.
- Connect to the directory server using SSL Select this check box if you would like Select Federation to use SSL to communicate with the directory server. This would require SSL to be previously set up on the directory server.

Click **Next** to open the Integrate with HP Select Audit screen. Go to step 15 on page 45.

#### 14 Configure the Directory Server with IDP+SP deploying with Select Access.

Choose the directory server that is to be integrated with Select Federation and serve as the source for the user attribute information.

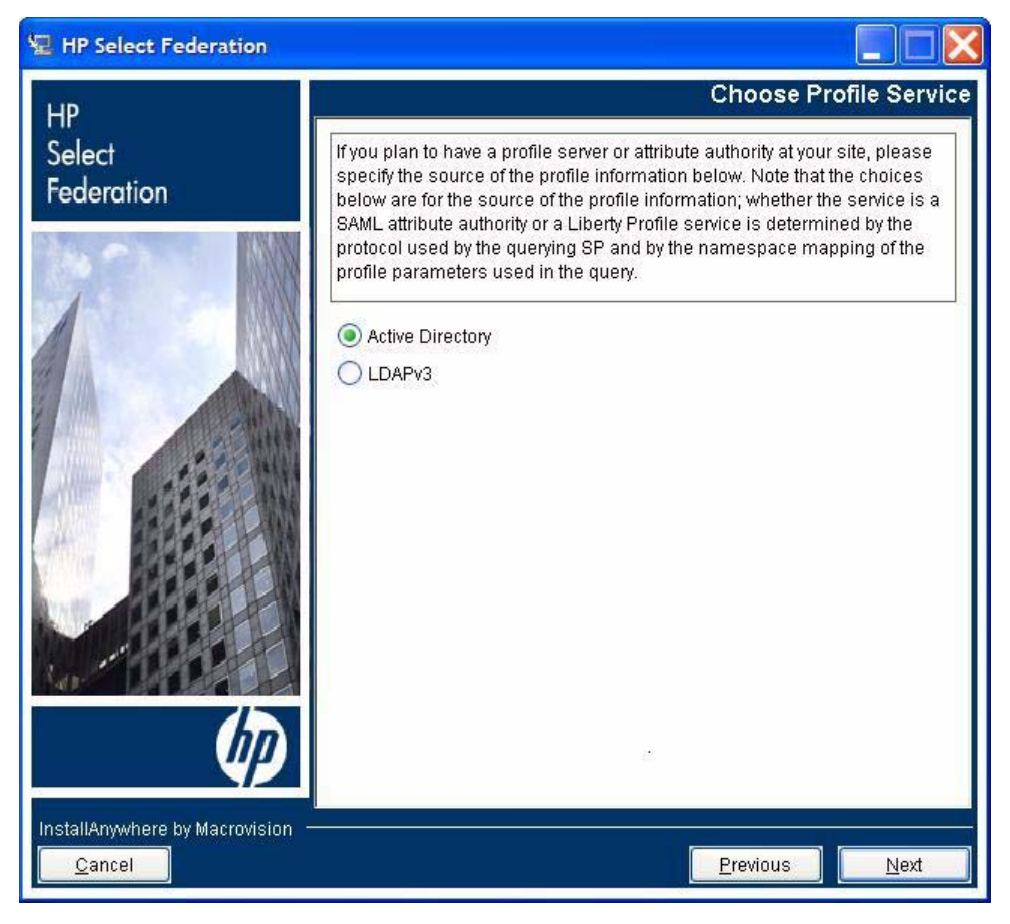

The I will not be configuring the profile service at this time option is not supported by the Select Access adaptor in Select Access integration mode.

a If you select Active Directory, the following screen opens:

| 🖅 HP Select Federation         |                                                                                                    |  |
|--------------------------------|----------------------------------------------------------------------------------------------------|--|
| НР                             | Configure Active Directory                                                                                                    |  |
| Select<br>Federation           | Enter Directory Information for incoming users<br>Enter the name or IP of the Primary Domain Controller (PDC), the port on<br>which Active Directory is running, and the administrator's user principal<br>name (e.g. "Administrator@domain.com")and password and Base DN. The                                                                                                    |  |
|                                | Base DN is used for storing federated user ids of its partners when used in SP mode. This sub-tree should correspond to the federation authentication service that you define in the Select Access Policy Builder.<br>Warning: Note that the directory object you specify here needs to have the ability to create organizational units (OUs) under it.For example, locations created in Active Directory through Select Access would not be able to accommodate OUs under them.<br>PDC Name or IP Port Password Base DN Connect to the directory server using SSL |  |
| InstallAnywhere by Macrovision |                                                                                                    |  |
| <u>C</u> ancel                 | Previous Next                                                                                                    |  |

Provide the following information:

- PDC Name or IP Enter the Primary Domain Controller (PDC) or IP name.
- **Port** Enter the port number.
- Administrator UPN Enter the user principal name of the administrative user. For example:

admin@domain.com

- **Password** Enter the login password.
- **Base DN** The Base DN represents the location where new (incoming) users will be created when Select Federation is used in SP mode.
- Connect to the directory server using SSL Select this check box if you would like Select Federation to use SSL to communicate with the directory server. This would require SSL to be previously set up on the directory server.

Click **Next** to open the Integrate with HP Select Audit screen. Go to step 15 on page 45.

b If you selected LDAPv3, the following screen opens:

| 🖫 HP Select Federation 📃 🔲 🔀 |                                                                                                    |  |
|------------------------------|----------------------------------------------------------------------------------------------------|--|
| HP Select Federation         | Configure LDAP Directory Enter the name or IP of the LDAP Directory Server, the administrative username and password and Base DN. The Base DN is used for storing federated user ids of its partners when used in SP mode. This sub-tree should correspond to the federation authentication service that you define in the Select Access Policy Builder. Warning: Note that the directory object you specify here needs to have the ability to create organizational units (OUs) under it. Host Port |  |
|                              | Login Name Password Base DN Connect to the directory server using SSL Previous                                                                                                    |  |

Provide the following information:

- Host Enter the Primary Domain Controller (PDC) or IP name.
- **Port** Enter the port number.
- Login name Enter the full DN suffix. For example:

cn=administrator, cn=users, dc=hp, dc=net

- **Password** Enter the login password.
- **Base DN** The Base DN represents the location where new (incoming) users will be created when Select Federation is used in SP mode.

Make sure that the Base DN you specify has the ability to create "Organizational Unit" or OU entries under it.

Connect to the directory server using SSL — Select this check box if you would like Select Federation to use SSL to communicate with the directory server. This would require SSL to be previously set up on the directory server.

Click **Next** to open the Integrate with HP Select Audit screen. Go to step 15 on page 45.

#### 15 (Optional) Integrate with HP Select Audit.

If Select Audit is configured with a host name that is different than the one you entered in the **Site Name** field in step 5 "Configure the application server," you need to update the Select Audit host name. See Integrating Select Audit with Select Federation Manually on page 81 for instructions.

Select Integrate with HP Select Audit and specify the Select Audit Connector port.

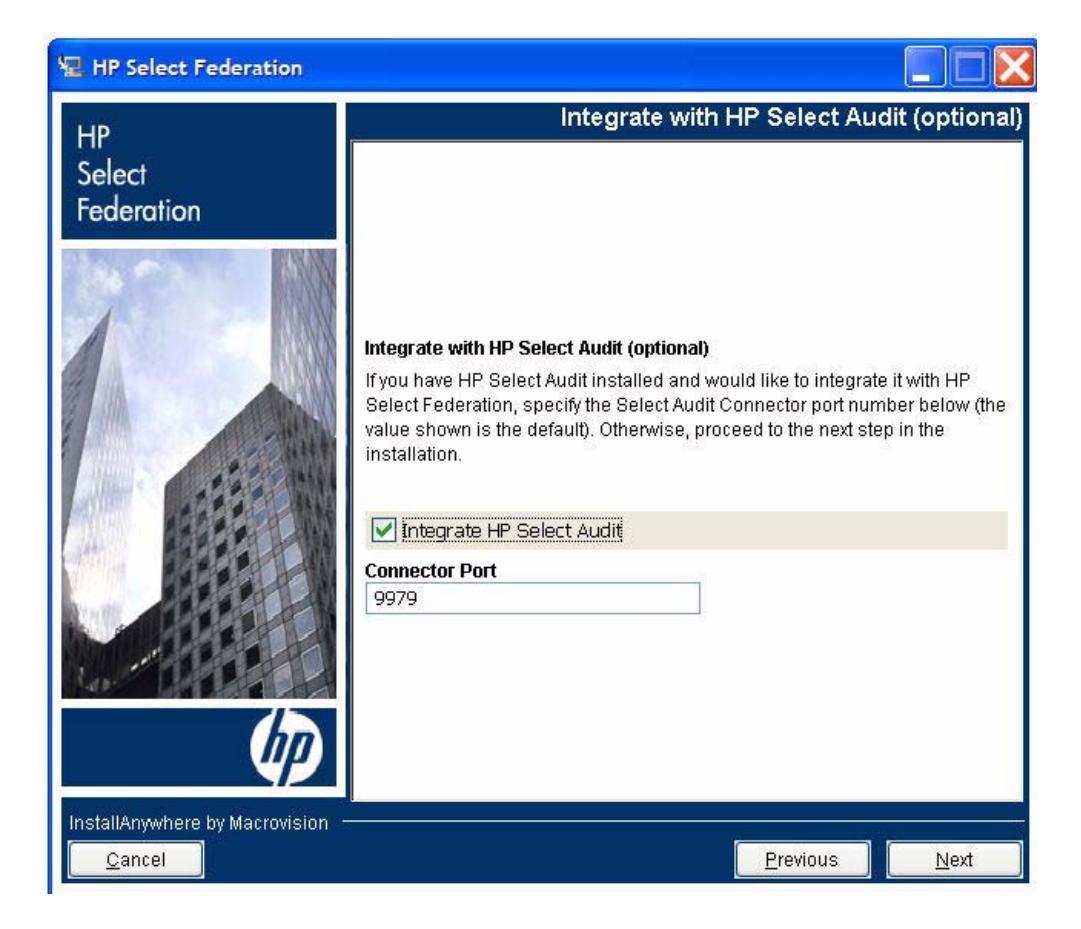

Click Next to continue. The screen with installation information opens.

#### 16 Install Select Federation.

Verify that the installation information is correct and click **Install**. Installation progress is shown in a progress bar as percentage completed.

#### 17 View the summary information.

Verify that the installation has been successful by reading the summary information. Click **Finish**. The Installer launches a browser window to your site and closes.

# **Finishing Installation**

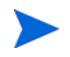

For an HTTPS install, be sure to import the Select Federation server certificate to the application server's trusted CA certificate file.

After you install Select Federation, you need to deploy it on the application server you chose during the installation process, as described in the following sections.

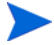

If you need more advanced configuration changes, such as for attributes, privacy management, and so on, you can further configure Select Federation by editing the tfsconfig.properties file. See the "Customizing Select Federation" chapter in the *HP* Select Federation Configuration and Administration Guide for details.

## Deploying on an Existing Application Server

If you chose to deploy Select Federation on an existing application server, there are a few simple steps required to complete the installation process.

Perform the following steps and links to complete the installation process:

- 1 Deploy Select Federation on an existing server:
  - See Deploying Select Federation on the BEA WebLogic Server on page 55, or
  - See Logging for WebLogic and WebSphere on page 62.
- 2 Verify that Select Federation is installed successfully by navigating to the Select Federation Administration Console.

### Deploying on the Select Federation Built-In Application Server

If you chose to deploy Select Federation on the built-in application server, you must start and stop the built-in application server from the installation directory. Otherwise, the server may not start or stop correctly.

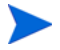

Choosing the Built-In Application Server option during installation installs Select Federation as a service that automatically starts/stops during system startup and shutdown.

On Windows servers, the Select Federation service is registered as "HP Select Federation." On Linux, Solaris and HP-UX, init scripts containing start/stop commands are installed, which are invoked at different run levels.

### Starting and Stopping the Built-In Application Server on Linux, Solaris or HP-UX

To start the built-in application server on Linux, Solaris or HP-UX, enter the following commands:

cd \$SF\_HOME/

./bin/startup.sh

To stop the server on Linux, Solaris or HP-UX, enter the following commands:

cd \$SF\_HOME/

./bin/shutdown.sh

Starting and Stopping the Built-In Application Server on Windows

To start the built-in application server on Windows, enter the following commands:

cd \$SF\_HOME\
bin\startup.bat
To stop the server on Windows, enter the following commands:
 cd \$SF\_HOME\
 bin\shutdown.bat

## Uninstallation

Perform the following steps to uninstall Select Federation.

If you installed on an application server (other than the built-in Tomcat application server), make sure that you stop the Select Federation server before starting the Uninstall wizard. Otherwise, see the specific application server's administration guide for instructions on stopping the server.

- 1 Do one of the following to begin the uninstall process:
  - For UNIX, double-click on <SF\_INSTALL\_DIR>/sf\_uninst/Uninstall Select Federation.exe.
  - For Windows, select Select Federation in the Add/Remove programs dialog.

The Uninstall HP Select Federation screen opens.

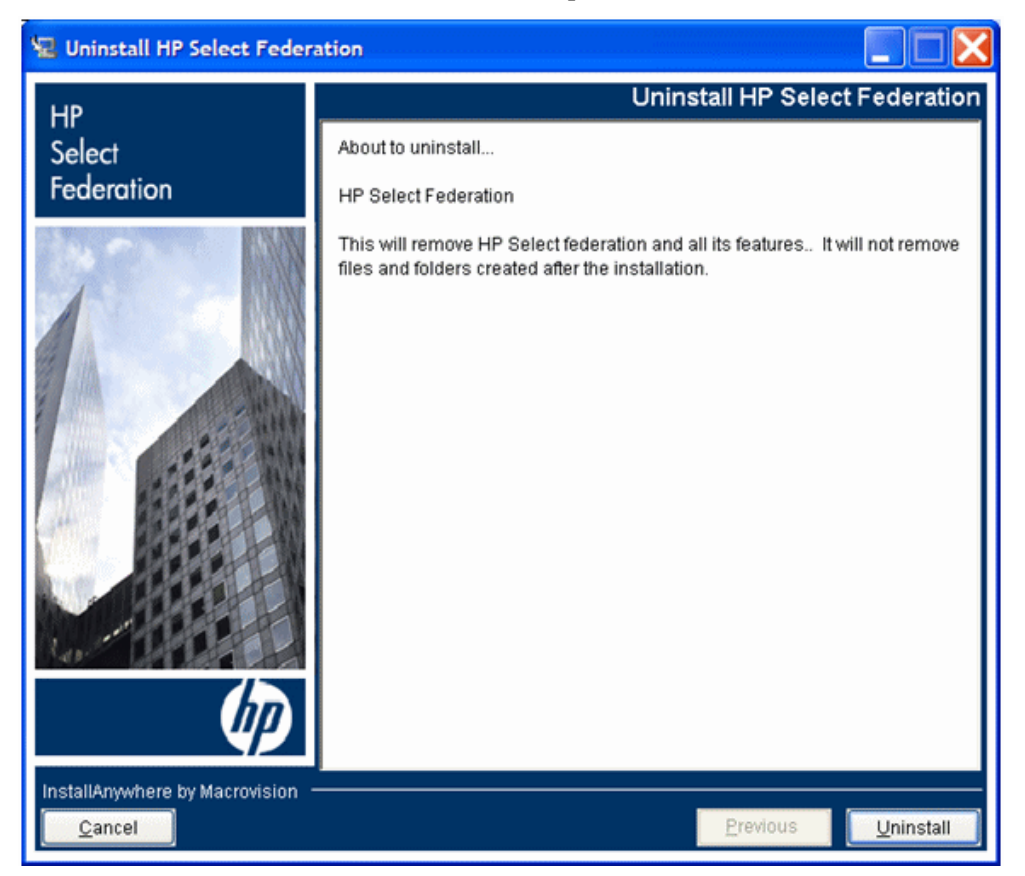

2 If Select Federation was using Oracle or MSSQL, you are prompted whether to keep the tables:

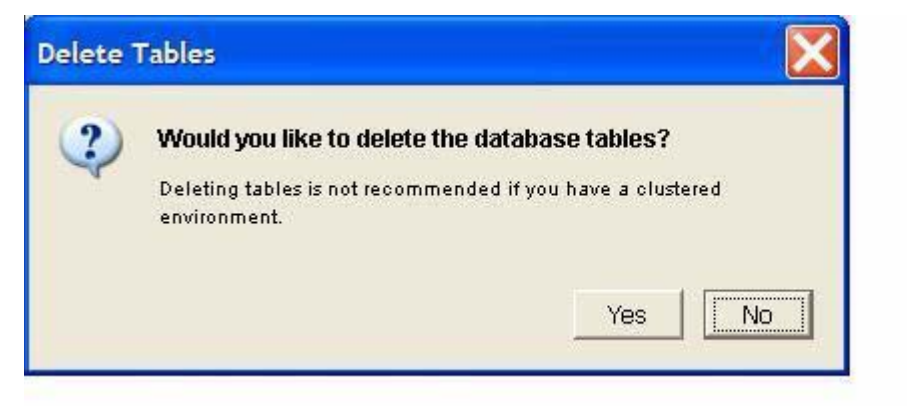

Click No to keep the tables or click Yes to delete the tables.

If you have a clustered environment with multiple Select Federation instances, it is possible that some other instance might be using these tables. Be sure the tables are not being used before deleting the tables.

3 (For HP-UX PA-RISC only) Remove the HP Select Federation product from the .com.zerog.registry.xml registry file (this is a hidden file in the /var directory in HP-UX).

Also make sure to remove any components referenced by it.

For example, in the following sample com.zerog.registry.xml registry file, the entries in <u>red and underlined</u> need to be deleted, including the components referenced by the product name "HP Select Federation."

```
<?xml version="1.0" encoding="UTF-8"?>
<registry install date="2007-06-05 10:37:26" version="1.1"
last modified="2007-06-13 13:21:43">
   <products>
       <product name="HP Select Federation"</pre>
       id="d74elffa-lee3-11b2-bb71-c63ba88b638d" version="7.0.0.0"
       copyright="2006" info url="http://www.hp.com" support_url="http://
       www.hp.com" location="C:\81sp6\user projects\domains\sf70"
       last modified="2007-06-13 13:21:05">
       <! [CDATA[]]>
           <vendor name="HP" id="d74e5827-lee3-11b2-bb71-c63ba88b638d"</pre>
       home page="http://www.hp.com" email=""/>
           <feature name="Application" last_modified="2007-06-13 13:21:05">
           <![CDATA[This installs the application feature.]]>
              <component ref id="3d8e1ac2-1ee4-11b2-926f-c63ba88b638d"</pre>
       version="1.0.0.0" location="C:\81sp6\user projects\domains\sf70\key.txt"/>
              <component ref id="f6c3a510-lee0-11b2-ba3c-c63ba88b638d"</pre>
       version="1.0.0.0" location="C:\81sp6\user projects\domains\sf70\jre"/>
           </feature>
           <feature name="Help" last modified="2007-06-13 13:21:05">
           <! [CDATA [This installs the help feature.] ]>
               <component ref id="f6c3a510-lee0-11b2-ba3c-c63ba88b638d"
       version="1.0.0.0" location="C:\81sp6\user_projects\domains\sf70\jre"/>
          </feature>
       </product>
   </products>
```

```
<components>
```

<component id="3d8elac2-lee4-11b2-926f-c63ba88b638d" version="1.0.0.0"
name="AG- Application"
location="C:\81sp6\user\_projects\domains\sf70\key.txt" vendor="HP"/>
<component id="f6c3a510-lee0-11b2-ba3c-c63ba88b638d" version="1.0.0.0"
name="InstallAnywhere VM Component"
location="C:\81sp6\user\_projects\domains\sf70\jre" vendor="HP"/>
</components>

</registry>

- 4 Manually delete directories/files in the following cases:
  - After an uninstall of a new Select Federation instance, delete the following directories:

<SF-INSTALL DIR>/conf archive (configuration archive)

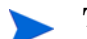

This archive directory contains the configuration data used by Select Federation.

<SF-INSTALL DIR>/sf uninst

• After an uninstall of a Select Federation upgraded instance from a previous version of Select Federation, delete the following directories that are likely to exist:

<SF-INSTALL\_DIR>/sf\_uninst

<SF-INSTALL DIR>/sf archive (archive of the previous Select Federation version)

This archive directory contains the Select Federation installation prior to the upgrade.

```
<SF-INSTALL DIR>/jre
```

 $\texttt{<SF-INSTALL\_DIR>/database} \ (ONLY \ if the \ Derby \ database \ was \ used)$ 

- If any files or directories were manually created in <SF\_INSTALL\_DIR>, delete those files and directories.
- If any files were open in an editor during the uninstall operation, delete those files.

When the uninstall is completed successfully, the Uninstallation Complete page opens:

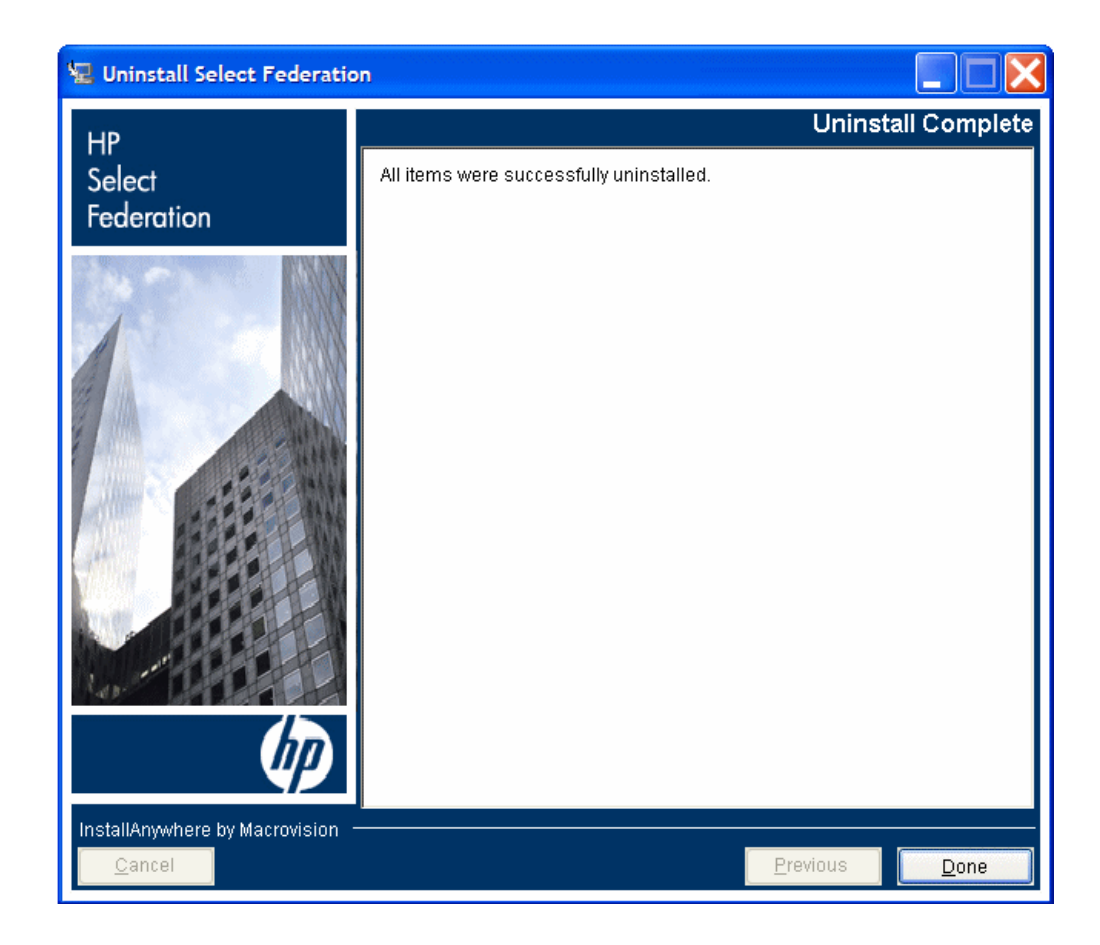

# 4 Select Federation Deployment Considerations

## **Deployment Methods**

Select Federation may be deployed in three different ways, depending on your existing architecture and the level of redundancy you need. (See Chapter 5, Deploying the Installed Select Federation on an Existing Application Server for more information.)

- Three-tier deployment
- Multi-server deployment
- Redundancy

### Three-tier deployment

In a three-tier architecture, Select Federation should be deployed in the middle-tier and the federation repository will be a part of the data tier. The Select Federation protocol responders are accessed by external resources such as users' browsers or Select Federation or other identity federation deployments at partner sites. Thus, you should deploy J2EE connectors from your web server to the application server(s) that host Select Federation.

### Multi-server deployment

In the simplest case, Select Federation and all its components can co-reside with an application or other infrastructure on a single J2EE application server. However, Select Federation is flexible enough that its various components can be deployed on multiple servers.

For example, the front-channel protocol responders can be on one application server, the back-channel protocol responders can be on another application server, the Administration Console can be on a third application server and the Java API can be on yet another one.

This flexibility allows you to deploy on redundant servers as well as allows you to configure firewall rules separately. The federation repository is shared by all these components, so it should be accessible from all Select Federation components.

## Redundancy

Designed for reliability, Select Federation components can be deployed on redundant servers sharing the same federation repository. In such a configuration, if one of the server goes down, the other server can continue servicing transactions, including ones that were being processed by the server that went down.

# Considerations for a Production Deployment

Further Select Federation configuration and maintenance is mainly performed by editing the tfsconfig.properties system configuration file.

Whereas the install process sets up a fully functional system, a large-scale production environment can greatly benefit from some further configuration. Some hints and tips have been collected below.

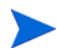

It is recommended that you deploy tfs-internal on a separate server for security reasons. This way, no one can get to Select Federation from the internet.

## End User Considerations

During evaluation, it is typical for technical personnel to interact with the system, whereas in a production deployment, most end users will have little or no knowledge about federation. Hence it will important to ensure that the end user experience meets expectations. It is worth to consider the following:

- **Branding end user pages** through the presentation service stylesheets (see "Branding the End User Pages" in the *HP Select Federation Configuration and Administration Guide*)
- The errorDetails configuration entry
- The look and feel of the login page

## Performance and Reliability Considerations

System performance is greatly dependent on the overall deployment architecture. In general, Select Federation is a set of web applications, so considerations for the performance of web applications do apply. Some examples include:

- Use of data sources can greatly enhance performance. Data source setup is dependent on the application server in use. If data sources are used, the system configuration entry for jdbcDataSource should be set accordingly. Note that this entry could appear in all configuration files.
- Clustering provides scalability and reliability. Note that the various web application deployment descriptors in the tfs.ear file refer to the conf/tfsconfig.properties file. Therefore, each node in the cluster needs its own copy of the configuration directory. Alternatively, a shared file system can be used. In that case the tfs.ear file needs to be unpacked and each of the .war files in it need to be unpacked. In the unpacked web applications the WEB-INF/web.xml files need to be edited in such a way that the <env-entry> element points to the correct location of the system configuration file. Note that whereas such use of a shared file system may be convenient from a configuration maintenance point of view, it is less advantageous from a reliability point of view. The shared directory becomes a single point of failure.
- **Provide the Base DN for the IDP where your users will be authenticated** (only if Select Federation is configured to use Active Directory). If you configured Select Federation to use an Active Directory Server, the default behavior is to perform a search using the rootDSE of your directory server (the root of your AD forest) as the base DN. If your Active Directory forest is fairly large, this might lead to high latencies during user

authentication and attribute query operations. Therefore, it is recommended that you set the exact base DN and the value of the RDN attribute that should be used for authenticating users as shown in the example below:

```
ldapUserBaseDN=OU=sf,OU=ov,OU=hp,DC=domain,DC=com
ldapUserAttr=cn
```

## Security

Security is an important aspect of a production deployment. Select Federation has a good level of security in a standard deployment, but again it is advisable to consider at least the following aspects:

- HPSF needs to access various databases and other components that most probably should reside in an protected intranet. A good solution is to have a web proxy.
- The tfs-internal web application should be accessible only to administrators. It is advisable to deploy this web application on a separate application server that is not reachable from the Internet. Also, if Select Access is used for authentication, the Select Access policies should be set up in such a way that only authorized administrators have access.
- File permissions on Select Federation configuration files such as the tfsconfig.properties file, should be set up so that they are readable only by the Select Federation server and administrators.
- Passwords stored in the configuration files can be masked by running a utility called ConfigPasswordMask.bat on Windows and ConfigPasswordMask.sh on UNIX. This utility is located in <SF Install Dir>/tools/config.

You can use this utility to mask passwords for the following fields in the tfsconfig.properties file:

- ldapPassword
- jdbcPassword
- keystorePassword
- keyPassword
- encKeystorePassword
- encKeyPassword
- pkixCertValidation.caKeystorePassword

Usage for this utility is:

ConfigPasswordMask.bat passwordToBeMasked.

This returns the masked password which can then be replaced in the tfsconfig.properties file.

For example, if keystorePassword=changeit is in the tfsconfig.properties file, administrators can run the ConfigPasswordMask.bat/sh and mask the password to prevent obvious disclosure of the keystorePassword. The value returned by this utility should be replaced by the administrator in the tfsconfig.preperties file. The keystorePassword parameter would appear as follows in tfsconfig.properties:

keystorePassword= {Mask}OTI7ND0/My4=

Example of usage on Windows:

C:\test-area\idp\inst7500\tools\config>ConfigPasswordMask.bat Usage: ConfigPasswordMask password

C:\test-area\idp\inst7500\tools\config>ConfigPasswordMask.bat changeit {Mask}OTI7ND0/My4=

#### Example usage on UNIX:

/cygdrive/c/test-area/idp/inst7500/tools/config \$ ./ConfigPasswordMask.sh Usage: ConfigPasswordMask password

```
/cygdrive/c/test-area/idp/inst7500/tools/config
$ ./ConfigPasswordMask.sh changeit
{Mask}OTI7ND0/My4=
```

# 5 Deploying the Installed Select Federation on an Existing Application Server

Select Federation must be installed to deploy it on an application server. If you have not installed Select Federation, follow the instructions in Chapter 3, Installing Select Federation.

The Select Federation Installer can install a built-in application server during the installation procedure. However, if you want to use an existing application server instead, you need to follow these basic steps to deploy the server:

- 1 Refer to the configuration file from the WAR files.
- 2 Deploy the configured EAR.
- 3 Run the EAR.

For production environments, it is recommended that you use JDBC Data Sources to improve performance with Select Federation. Using data sources also reduces the number of times a database connection is opened and closed. The JDBC Data Sources need to be turned on explicitly by going through certain configuration steps. See Configuring JDBC Data Sources on page 65 for configuration instructions for each application server.

The deployment process is dependent upon the particular application server you wish to use. Deployment for BEA Weblogic and IBM WebSphere application servers is explained in more detail in the following sections:

- Deploying Select Federation on the BEA WebLogic Server
- Deploying Select Federation on the IBM WebSphere 6.0.2 Server
- Testing the Deployment
- Configuring JDBC Data Sources

## Deploying Select Federation on the BEA WebLogic Server

Complete the following tasks to deploy Select Federation on the BEA WebLogic Server Versions 8.1 and 9.1. Tasks 1 through 5 are common for both 8.1 and 9.1:

- Task 1: Verify configuration
- Task 2: Use the recommended JDK
- Task 3: Configure the JDBC DataSource for WebLogic
- Task 4: Modify the server class path
- Task 5: Enable logging for WebLogic
- Task 6: For WebLogic 8.1, deploy the configured EAR
- Task 7: For WebLogic 9.1, deploy the configured EAR

#### Task 1: Verify configuration

After the Installer has successfully installed Select Federation, verify that the conf directory exists in the WebLogic domain that was specified as the destination directory during installation.

#### Task 2: Use the recommended JDK

BEA WebLogic comes bundled with two JDKs:

- JRockit JDK
- Sun JDK.

It is recommended that you use the Sun JDK for the server domain where Select Federation is installed.

#### Task 3: Configure the JDBC DataSource for WebLogic

The JDBC DataSource used by Select federation needs to be set up on the WebLogic domain where Select Federation is to be deployed.

- If you are deploying Select Federation on WebLogic 8.1, see Configure Data Sources in BEA WebLogic 8.1 on page 66 for configuration instructions.
- If you are deploying Select Federation on WebLogic 9.1, see Configure Data Sources in BEA WebLogic 9.1 on page 68 for configuration instructions.

#### Task 4: Modify the server class path

Update WebLogic startup scripts.

The Select Federation package is a J2EE "Enterprise Archive" or EAR located at  $SF_HOME/sf_ear/tfs.ear$  in the distribution.

Perform the following steps:

- 1 Unpack the EAR:
  - **c** Create a new *<staging-directory>* directory in a working area.
  - **b** Unpack the EAR in the *<staging-directory>* directory:
    - Windows:

 $\begin{array}{l} \mbox{Right-click on tfs.ear, select Open With} \rightarrow \mbox{WinZip and Extract to} \\ < \mbox{staging-directory} \\ \end{array}$ 

– UNIX, use the following command:

% jar xf \$SF\_HOME/sf\_ear/tfs.ear

The *<staging-directory>* then contains a number of files, some with the extension .jar, others with the extension .war and a META-INF directory.

- 2 (For https(ssl) or Select Federation TLS/Client Authentication installations only) Add -Dsf.wlsClientAuth=true to the JAVA\_OPTIONS in the classpath variable of startWeblogic.cmd (Windows) or startWeblogic.sh (UNIX) scripts.
  - For WebLogic 8.1, the startup script path is as follows:

| Windows: | <pre>\$DOMAIN_HOME\startWebLogic.cmd</pre>                         |  |
|----------|--------------------------------------------------------------------|--|
|          | <pre>set JAVA_OPTIONS=-Dsf.wlsClientAuth=true %JAVA_OPTIONS%</pre> |  |
| UNIX:    | <pre>\$DOMAIN_HOME/startWebLogic.sh</pre>                          |  |
|          | JAVA_OPTIONS="-Dsf.wlsClientAuth=true \$JAVA_OPTIONS"              |  |

• For WebLogic 9.1, the startup script path is as follows:

| Windows: | <pre>\$DOMAIN_HOME\bin\startWebLogic.cmd</pre>          |  |
|----------|---------------------------------------------------------|--|
|          | set JAVA_OPTIONS=-Dsf.wlsClientAuth=true %JAVA_OPTIONS% |  |
| UNIX:    | <pre>\$DOMAIN_HOME/bin/startWebLogic.sh</pre>           |  |
|          | JAVA OPTIONS="-Dsf.wlsClientAuth=true \$JAVA OPTIONS"   |  |

- 3 Add the following JAR files in the <staging-directory> to the BEA WebLogic class path:
  - bcprov-jdk14.jar
  - castor-0.9.3.19-xml.jar
  - EnforcerAPI.jar
  - jakarta-oro-2\_0.jar
  - jdom.jar
  - ldapjdk.jar
  - msgsresources.jar
  - protomatter.jar
  - servletenforcer.jar
  - shared.jar
  - xml.jar
  - xmlsec.jar
  - selectauditclient.jar
  - commons-pool-1.2.jar
  - commons-logging.jar
  - log4j-1.2.5.jar
  - xalan.jar
  - xerceslmpl.jar
  - xml-apis.jar
  - xmlParserAPIs.jar

If you are using Select Federation with Select Access, append the jars to the class path as shown in the example below.

Following are examples of appending the above jar files to the class path. The <staging-directory> is the location of the jar files.

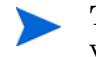

The existing default class path entries may be different based on WebLogic versions, fix packs and any other configuration changes.

Default classpath:

```
set
CLASSPATH=%WEBLOGIC_CLASSPATH%;%POINTBASE_CLASSPATH%;%JAVA_HOME%\jre\lib\
rt.jar;%WL_HOME%\server\lib\webservices.jar;%CLASSPATH%
```

#### Updated classpath:

set

CLASSPATH=%WEBLOGIC\_CLASSPATH%;%POINTBASE\_CLASSPATH%;%JAVA\_HOME%\jre\lib\ rt.jar;%WL\_HOME%\server\lib\webservices.jar;<staging-directory>\bcprov-jd k14.jar;<staging-directory>\castor-0.9.3.19-xml.jar;<staging-directory>\E nforcerAPI.jar;<staging-directory>\jakarta-oro-2\_0.jar;<staging-directory >\jdom.jar;<staging-directory>\ldapjdk.jar;<staging-directory>\msgsresour ces.jar;<staging-directory>\ldapjdk.jar;<staging-directory>\servleten forcer.jar;<staging-directory>\shared.jar;<staging-directory>\xml.jar;<st aging-directory>\xmlsec.jar;<staging-directory>\selectauditclient.jar;<st aging-directory>\commons-pool-1.2.jar;<staging-directory>\commons-loggi ng.jar;<staging-directory>\log4j-1.2.5.jar;%CLASSPATH%

4 Add the following JAR files to the <WEBLOGIC\_HOME>/jdk142\_11/jre/lib/ext directory:

```
xml-apis.jar
xalan.jar
xercesimpl.jar
```

- 5 If your WebLogic server is running, you need to stop and restart the WebLogic server:
  - For Windows:

stopWebLogic.cmd

startWebLogic.cmd

• For UNIX:

./stopWebLogic.sh

./startWebLogic.sh

#### Task 5: Enable logging for WebLogic

Select Federation uses the log4j.properties file in the <code>\$SF\_HOME\properties</code> directory to log errors to the console. See Logging for WebLogic and WebSphere on page 62 for more information about the <code>log4j.properties</code> file.

You need to enable the log4j.properties file and set the logging level to DEBUG to provide detailed logging messages.

To enable logging and set the DEBUG logging level, perform the following steps:

1 Be sure you have the commons-logging.jar file in a <staging-directory> directory you create.

If you do not have the <code>commons-logging.jar</code> file, follow the instructions in step 1 in Task 4 on page 56 to unpack the <code><SF\_INSTALL\_DIR>/sf\_ear/tfs.ear</code> and copy the <code>commons-logging.jar</code> file to the <code><staging-directory></code>.

2 Open the server startup script (startWebLogic.cmd for Windows and startWebLogic.sh for UNIX) to edit the server class path.

The startup script is located in <code>\$DOMAIN\_HOME</code> for WebLogic 8.1 or <code>\$DOMAIN\_HOME/bin</code> for WebLogic 9.1. This is the path to the WebLogic domain where Select Federation is installed.

• For WebLogic 8.1, the startup script path is as follows:

| Windows: | <pre>\$DOMAIN_HOME\startWebLogic.cmd set JAVA_OPTIONS=-Dsf.wlsClientAuth=true;%JAVA_OPTIONS%;</pre> |
|----------|----------------------------------------------------------------------------------------------------|
| UNIX:    | <pre>\$DOMAIN_HOME/startWebLogic.sh JAVA_OPTIONS=-Dsf.wlsClientAuth=true:\$JAVA_OPTIONS:</pre>      |

• For WebLogic 9.1, the startup script path is as follows:

| Windows: | <pre>\$DOMAIN_HOME\bin\startWebLogic.cmd</pre>           |  |
|----------|----------------------------------------------------------|--|
|          | set JAVA_OPTIONS=-Dsf.wlsClientAuth=true;%JAVA_OPTIONS%; |  |
| UNIX:    | <pre>\$DOMAIN_HOME/bin/startWebLogic.sh</pre>            |  |
|          | JAVA OPTIONS=-Dsf.wlsClientAuth=true:\$JAVA OPTIONS:     |  |

- 3 Add the <code>\$SF\_HOME\properties</code> directory that contains the <code>log4j.properties</code> file to the server class path as follows:
  - c Define the SF HOME and SF JARS variables for Windows or UNIX:
    - For Windows:
      - set SF HOME=<Destination directory chosen during installation>

set SF JARS=<path to the staging directory created above>

— For UNIX:

SF\_HOME=<Destination\_directory\_chosen\_during\_installation>

SF JARS=<path to the staging directory created above>

- d Add the following to the CLASSPATH variable:
  - For Windows:

```
%SF_HOME%\properties;%SF_JARS%\commons-logging.jar;<optionally_all_
other_jars>
```

— For UNIX:

\${SF\_HOME}/properties:\${SF\_JARS}/commons-logging.jar: <optionally all other jars>

4 Change the logging level in the log4j.properties file from INFO to DEBUG:

log4j.rootLogger=DEBUG, A1

#### Task 6: For WebLogic 8.1, deploy the configured EAR

1 Open a browser window and start the BEA WebLogic Console for the domain on which Select Federation is to be deployed.

In a single server configuration, the console is typically at the URL path /console in the server.

- 2 In the left pane, select the **Applications** container. Then click **Configure a New Application** in the right pane.
- 3 In the next screen (Load Application or Components to Configure), follow the two steps given on the Locate Application or Component to Configure page as follows:
  - Upload the \$SF\_HOME/sf\_ear/tfs.ear.
  - b Select the tfs.ear in the list seen at the bottom of the screen.
- 4 In the next screen (**Configure Application or Component**), select the WebLogic server instance on which you wish to deploy Select Federation and then click **Configure and Deploy**.

In the next screen, you will see Select Federation being deployed and eventually see the status of the Activate application tfs on <server> as Completed.

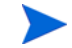

If anything goes wrong in running Select Federation, you can check the log4j.properties file for DEBUG messages, which you set in Task 5 on page 58.

#### Task 7: For WebLogic 9.1, deploy the configured EAR

1 Add the xalan.jar and xercesImpl.jar files that are in the \$DOMAIN\_HOME/ redist directory to the <SELECTED\_BEA\_JDK>/jre/lib/endorsed directory.

If the endorsed directory does not exist, create it.

- 2 Start the WebLogic Administration server for the Select Federation profile.
- 3 *For Unix installations only*: If Select Federation is installed as a user other than root, then write permission should be granted to create the following directory:

/var/opt/hpsupport

- 4 Click on the Lock and Edit button in the top-left navigation section of the console.
- 5 Click on **Deployments** in the left pane on the Console.
- 6 Click on the **Install** button on the main pane of the screen.
- 7 Navigate to the sf-ear folder created by the Select Federation installation in the weblogic domain.
- 8 Select tfs.ear and click the Next button.
- 9 Make sure that the **Install this deployment as an Application** button is selected and click **Next** to continue.
- 10 Make sure the following values are selected on this page and click **Next** to continue:

Name: tfs

Security: DDOnly

Source Accessibility: Use the default defined by the deployment descriptors.

Location: <location of sf\_ear>\tfs.ear

11 Select the following option:

Additional Configuration: No, I will review the configuration later.

- 12 Click the **Finish** button to complete the deployment.
- 13 Click on the Activate Changes button that appears on the upper-left corner of the screen.
- 14 Select the check box beside **tfs** on the Deployments screen.

The State column shows tfs as **Prepared**.

- 15 Click on the Start button and select Service all requests.
- 16 On the confirmation page click **Yes**.

The State column now shows tfs as Active. The application is now available for use.

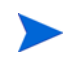

If anything goes wrong in running Select Federation, you can check the log4j.properties file for DEBUG messages, which you set in Task 5 on page 58.

# Deploying Select Federation on the IBM WebSphere 6.0.2 Server

Deploy Select Federation on WebSphere 6.0.2 by completing the following tasks:

- Task 1: Verify configuration
- Task 2: Configure the JDBC DataSource for WebSphere

- Task 3: Deploy the configured EAR on IBM WebSphere
- Task 4: Configure logging

#### Task 1: Verify configuration

After the Installer has successfully installed Select Federation, verify that the conf directory exists in the WebSphere server profile that was specified as the destination directory during installation.

Also for HTTPS installs, remember that the SSL Port should have already been configured and enabled (see your application server documentation) for the domain in which you installed Select Federation. This is an application server-dependent task.

#### Task 2: Configure the JDBC DataSource for WebSphere

The JDBC DataSource used by Select federation needs to be set up on the WebSphere profile where Select Federation is to be deployed.

If you are deploying Select Federation on WebSphere 6.0.x, see Configure Data Sources in IBM WebSphere 6.0.2 on page 70 for configuration instructions.

#### Task 3: Deploy the configured EAR on IBM WebSphere

Perform the following steps to deploy the configured EAR on WebSphere:

- 1 Start the IBM WebSphere server that has the administration console.
- 2 Point your browser to the administration console. You can do this by clicking the **Administration Console** option in the **First Steps** program or by typing in the URL (typically in the /ibm/console of the administration port of the application server).
- 3 In the left pane, expand the **Applications** container. Then click **Install New Application** in the left-pane.
- 4 In the right pane, locate the Select Federation EAR (at <code>\$SF\_HOME/sf\_ear/tfs.ear</code>), click **Next**.
- 5 In the next 4 screens (shown as steps 1 through 4 in the right pane), click **Next** on all screens and then click **Finish** in the end.
- 6 Click Save to Master Configuration in the resulting screen, and click Save again in the next screen.
- 7 Click Enterprise Applications in the left-pane.

The new Select Federation appears in the list in the right pane.

8 Check the box next to the line corresponding to Select Federation and click Start.

When the server starts, a green arrow appears in the right pane. Select Federation will be running.

#### Task 4: Configure logging

Select Federation uses the log4.properties file in the <code>\$SF\_HOME\properties</code> directory for diagnostic logging. These messages can be seen in the server console, which is written to the log file, <code><profile>\logs\server1\SystemOut.txt</code>. Any changes to the <code>log4.properties</code> file is reflected in the <code><profile>\logs\server1\SystemOut.txt</code> file.

You need to configure logging and set the logging level to DEBUG to provide detailed logging messages. See Logging for WebLogic and WebSphere on page 62 for more information.

To configure logging and set the DEBUG logging level, perform the following steps:

- 1 Log in to the WebSphere Administrative console of the Select Federation profile.
- 2 Select Servers  $\rightarrow$  application servers on the left navigation bar.
- 3 Click on **server1** on the main panel.
- 4 Click on Process Definition under Java and Process Management.
- 5 Click on Java Virtual Machine.
- 6 Add the path up to the properties folder where the log4j.properties file is located in the Classpath text box.

For example: /opt/IBM/WebSphere/AppServer/profiles/AppSrv01/properties

- 7 Stop and restart the WebSphere server where **server1** is the default name of the WebSphere server.
  - For Windows:

stopServer.cmd server1

startServer.cmd server1

• For UNIX:

./stopServer.sh server1

```
./startServer.sh server1
```

8 Change the logging level in the log4j.properties file from INFO to DEBUG:

log4j.rootLogger=DEBUG, A1

# Logging for WebLogic and WebSphere

Select Federation provides a logging file for WebLogic and WebSphere called log4j.properties in the \$SF\_HOME\properties directory. This file defines how Select
Federation logs messages and exceptions when deployed on WebLogic or WebSphere. You can specify the level of logging output for all messages. You can set the logging levels from FATAL (smallest amount of log information) to DEBUG (greatest amount of log information). The default is INFO.

The main logging levels are defined as follows (listed in order of decreasing amount of information that is sent to the logs):

- DEBUG Specifies logging of detailed informational messages that are helpful for debugging an application.
- INFO Specifies logging of general information about the progress of the application without much detail.
- WARN Specifies logging of potentially harmful situations.
- ERROR Specifies logging of error events that might still allow the application to continue running.
- FATAL Specifies logging of severe error events that may abort the application.

Following are the contents of the log4j.properties file:

# Set root logger level to INFO and its only appender to A1.

```
log4j.rootLogger=INFO, A1
# Suppress output from xml-security library
log4j.logger.org.apache.xml.security=FATAL
log4j.logger.org.apache=FATAL
# A1 is set to be a ConsoleAppender.
log4j.appender.A1=org.apache.log4j.ConsoleAppender
# A1 uses PatternLayout.
log4j.appender.A1.layout=org.apache.log4j.PatternLayout
log4j.appender.A1.layout.ConversionPattern=[%d{ISO8601}|%t|%p] %c %x -
%m%n
```

To see the logging errors, you need to enable the log4j.properties file. For instructions, see Task 5 in Deploying Select Federation on the BEA WebLogic Server on page 55 or Task 4 in Deploying Select Federation on the IBM WebSphere 6.0.2 Server on page 60.

## Testing the Deployment

You are now ready to test if Select Federation has been deployed. Navigate to the Select Federation Administration Console home page. If you have deployed Select Federation Admin WAR to the URL path /tfs-internal on your server sf.mycompany.com, then the home page for Select Federation is https://sf.mycompany.com/tfs-internal.

When you enter the URL, the Select Federation Administration Console landing page opens with links to the documentation and various resources. It also includes a link to the Administration Console, as shown in the following figure.

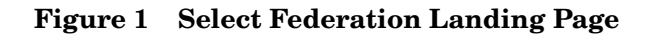

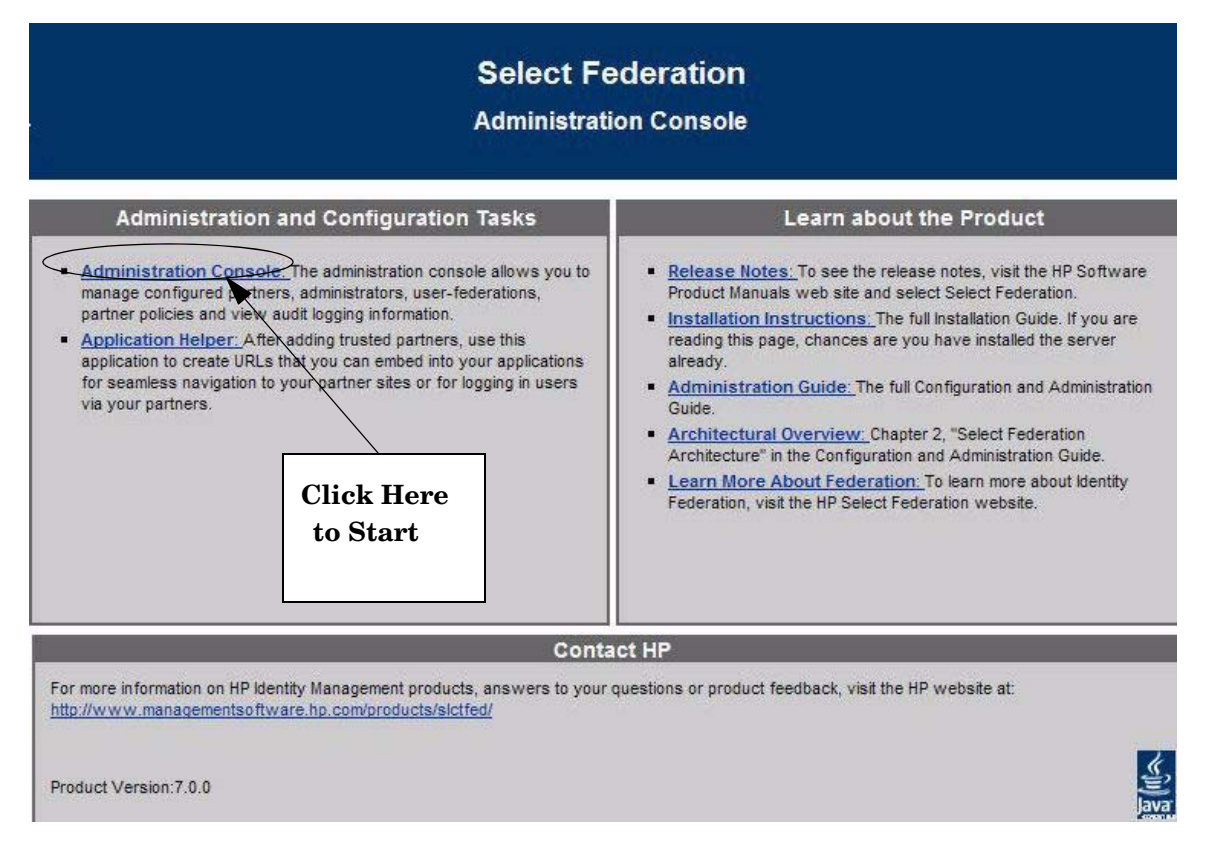

Click on Administration Console to open the Administration Console login page.

Figure 2 Select Federation Administration Console Login Page

| Select Federation Administration Console |             |
|------------------------------------------|-------------|
| O Please log in                          |             |
| Username:                                |             |
| Password                                 |             |
|                                          | Login Clear |

If Select Federation is running in Standalone mode (Select Federation is not integrated with Select Access), the default Admin account is admin and the default password is tgadmin.

Change the default password immediately after installing Select Federation.

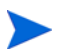

If Select Federation is running in Select Access-Integrated mode to protect the Select Federation installation, then Select Access prompts for credentials, and the Select Federation login page is not shown.

## Configuring JDBC Data Sources

### Overview

JDBC Data Sources allow an Application Server to have better control of connections to databases, and allow for advanced features such as connection pooling and distributed transactions. Select Federation can directly use the JDBC drivers or use JDBC data sources. When using the built-in application server, data sources are enabled by default, but when using one of the other supported application servers, data sources need to be turned on explicitly by going through certain configuration steps.

## Advantages of Using Data Sources

Connection pooling offered by data sources can improve Select Federation performance and is recommended for production environments. Using data sources also reduces the number of times a database connection is opened and closed, further adding to the efficiency achieved.

## **Configuring Data Sources**

Configuring JDBC data sources involves setting up the data source in the application server's configuration and then configuring Select Federation to use the data source configured in the application server. If you are using the built-in application server in Select Federation, data sources are automatically enabled and used with the database you specify during installation. However, if you are using another application server, you need to first configure that application server to have a data source that Select Federation can use.

Follow the instructions in the following sections to configure your application server to use JDBC Data Sources:

- Verify the JDBC Drivers in the Application Server Class Path
- Configure Data Sources in BEA WebLogic 8.1
- Configure Data Sources in BEA WebLogic 9.1
- Configure Data Sources in IBM WebSphere 6.0.2

### Verify the JDBC Drivers in the Application Server Class Path

When you set up your application server for Select Federation, you would have included the JDBC driver for the database you are using in the application server's class path. You do not need to do anything further to use data sources.

### Configure Data Sources in BEA WebLogic 8.1

The way that you configure data sources in WebLogic 8.1 depends on the database you are using. Follow the instructions in the following sections based on your database:

- Setting Up the Built-in Derby Database for WebLogic 8.1
- Configuring Data Sources in BEA WebLogic 8.1 for All Databases

Setting Up the Built-in Derby Database for WebLogic 8.1

For the Derby database, you must complete the following steps BEFORE you set up the data source on the Administrative console.

Perform the following steps on the WebLogic Administrative console to set up the built-in Derby database:

- 1 Open one of the following files to edit based on your operating system, where \$DOMAIN HOME represents the path to the Select Federation domain of WebLogic:
  - On Windows: \$DOMAIN HOME\startWebLogic.cmd
  - On UNIX: \$DOMAIN HOME/startWebLogic.sh
- 2 Define the DERBY HOME variable before you define the class path variable as follows:
  - In the Windows \$DOMAIN\_HOME/startWebLogic.cmd file, enter:

```
@REM set derby home path
set DERBY_HOME=%DOMAIN_HOME%\database\drivers\derby.jar
```

• In the UNIX \$DOMAIN HOME/startWebLogic.sh file, enter:

# set derby home path
DERBY HOME=\$DOMAIN HOME/database/drivers/derby.jar

- 3 Add the derby.jar path name to the CLASSPATH variable in the appropriate file:
  - On Windows: \$DOMAIN HOME\startWebLogic.cmd
  - On UNIX: \$DOMAIN\_HOME/startWebLogic.sh
- 4 Restart the WebLogic server.
  - For Windows:
    - stopWebLogic.cmd

startWebLogic.cmd

- For UNIX:
  - ./stopWebLogic.sh
  - ./startWebLogic.sh

#### Configuring Data Sources in BEA WebLogic 8.1 for All Databases

Perform the following steps on the WebLogic Administrative console to configure data sources for the database you are using:

- 1 Start the administrative console of the WebLogic domain for Select Federation.
- 2 Use the left Navigation menu to Navigate to Services  $\rightarrow$  JDBC  $\rightarrow$  Connection Pools.
- 3 Click on the **Configure a new JDBC Connection Pool** link and add the properties based on the database you are using.

The values depend upon the database you are using.

The database-specific values are:

Built-in Database / Derby

Database Type: CloudScape Database Driver: Other

• Oracle 10g

Database Type: Oracle

Database Driver: Oracle Driver(Thin) Versions 9.0.1,9.0.2,10

• Microsoft SQL Server 2000

Database Type: MS SQL Server

Database Driver: BEA's MS SQL Server Driver(Type 4) Versions 7.0, 2000

4 Click **Continue** and add the properties on the next screen based on the database you are using.

The database-specific values are:

Built-in Database / Derby

Name: SF JDBC Connection Pool

Driver Class Name: org.apache.derby.jdbc.EmbeddedDriver

URL: jdbc:derby:<database name>

<database\_name> is the full path name to the Select Federation database
(SFDB). For example: /opt/bea/user\_projects/domains/mydomain/database/
SFDB.

Database UserName: <database username>

Password: <database password>

Confirm Password: <database password>

• Oracle 10g

Name: SF JDBC Connection Pool

Database Name: <database name>

Host Name: <database server name>

Port: <database port number>

Database UserName: <database username>

Password: <database password>

Confirm Password: <database password>

• Microsoft SQL Server 2000

Name: SF JDBC Connection Pool

Database Name: <database name>

Host Name: <db server name>

Port: <db port number>

Database UserName: <db username>

Password: <db password>

Confirm Password: <db password>

- 5 Click Continue and click on Create and Deploy.
- 6 Navigate to Services  $\rightarrow$  JDBC  $\rightarrow$  DataSources using the left Navigation menu.
- 7 Click on the **Configure a new JDBC Datasource** link and enter the following properties:

Name: SF DataSource JNDI Name: jdbc/SFDataSource

- 8 For **Pool Name**, select **JDBC Connection Pool** from the drop-down list that was created in the above step. Leave the default values for the other fields and click **Continue**.
- 9 Select your server instance and click on the Create button.

### Configure Data Sources in BEA WebLogic 9.1

The way that you configure data sources in WebLogic 9.1 depends on the database you are using. Follow the instructions in the following sections based on your database:

- Setting Up the Built-In Derby Database for WebLogic 9.1
- Configuring Data Sources in BEA WebLogic 9.1 for All Databases

Setting Up the Built-In Derby Database for WebLogic 9.1

For the Derby database, you must complete the following steps BEFORE you set up the data source on the Administrative console.

Perform the following steps on the WebLogic Administrative console to set up the built-in Derby database:

- 1 Open one of the following files to edit based on your operating system, where \$DOMAIN HOME represents the path to the Select Federation domain of WebLogic:
  - On Windows: \$DOMAIN HOME\bin\startWebLogic.cmd
  - On UNIX: \$DOMAIN HOME/bin/startWebLogic.sh
- 2 Define the DERBY HOME variable before you define the class path variable as follows:
  - In the Windows \$DOMAIN HOME\bin\startWebLogic.cmd file, enter:

@REM set derby home path
set DERBY\_HOME=%DOMAIN\_HOME%\database\drivers\derby.jar

• In the UNIX \$DOMAIN HOME/bin/startWebLogic.sh file, enter:

# set derby home path
DERBY HOME=\$DOMAIN HOME/database/drivers/derby.jar

- 3 Add the derby.jar path name to the CLASSPATH variable in the appropriate file:
  - On Windows: \$DOMAIN HOME\bin\startWebLogic.cmd
  - On UNIX: \$DOMAIN\_HOME/bin/startWebLogic.sh
- 4 Restart the WebLogic server.

#### Configuring Data Sources in BEA WebLogic 9.1 for All Databases

Perform the following steps on the WebLogic Administrative console to configure data sources for the database you are using:

- 1 Start the administrative console of the WebLogic domain for Select Federation.
- 2 Click on the Lock and Edit button in the top-left navigation section of the console.
- 3 Use the left Navigation menu to navigate to Services  $\rightarrow$  JDBC  $\rightarrow$  DataSources.
- 4 Click on New and add the properties based on the database you are using.

The values depend upon the database you are using.

The database-specific values are:

• Built-in Database / Derby

Name: SF Derby JDBC Data Source

JNDI Name: jdbc/SFDataSource

Database Type: CloudScape

Database Driver: Other

• Oracle 10g

Name: SF Oracle JDBC Data Source

JNDI Name: jdbc/SFDataSource

Database Type: Oracle

Database Driver: Oracle Driver (Thin) Versions 9.0.1,9.0.2,10

- Microsoft SQL Server 2000
   Name: SF MSSQL JDBC Data Source
   JNDI Name: jdbc/SFDataSource
   Database Type: MS SQL Server
   Database Driver: BEA's MS SQL Server Driver(Type 4) Versions 7.0, 2000
- 5 Click **Next** and keep the default values.
- 6 Click **Next** and add the properties on the next screen based on the database you are using. The database-specific values are:
  - Built-in Database / Derby

Database Name: <db\_name> (for example, SFDB)

Host Name: <db\_server\_name> (for example, localhost)

Database User Name: <user\_name>(leave this blank)

Password:<password>(leave this blank)

Confirm Password: <password>

• Oracle 10g

Database Name: <db name>

Host Name: <db\_server\_name> Port: <port\_where\_database\_is\_running> Database User Name: <user\_name> Password:<password> Confirm Password: <password>

• Microsoft SQL Server 2000

Database Name: <db\_name>

Host Name: <db\_server\_name>

Port: <port\_where\_database\_is\_running>

Database User Name: <user\_name>

Password:<password>

Confirm Password: <password>

- 7 Click Next.
- 8 If you are configuring for the built-in Derby database, a screen opens in which you need to add Derby properties. For all other databases, go to the next step.

Add the following properties for the Built-in Derby database:

Driver Class Name: org.apache.derby.jdbc.EmbeddedDriver

URL: jdbc:derby:<db> For example: c:\bea91\user\_projects\domains\SF\_Derby\database\SFDB

Leave the default values for the rest of the fields.

- 9 Make sure you select the server where the Select Federation application is being deployed and click **Finish**.
- 10 Click on Activate Changes.

### Configure Data Sources in IBM WebSphere 6.0.2

Instructions for configuring data sources for IBM WebSphere 6.0.2 are specific to the database you are using. Follow the instructions for your database below.

#### **Built-in Derby Database**

- 1 Start the Administrative Console for WebSphere.
- 2 Navigate to **Resources**  $\rightarrow$  **JDBC** providers in the left Navigation menu.
- 3 Select the **Server** radio button and the application server where Select Federation is to be installed. Click the **Apply** button.
- 4 Click New and set the following values on the General Properties screen. Click Next.

Database type: Derby

Provider type: Derby JDBC Provider

Implementation: Connection Pool data source

5 Select/Add the following properties on the JDBC Provider screen and click Apply:

Name: SF Derby JDBC Provider

Desc: Derby embedded non-XA JDBC Provider (default value)

Path: \${WAS\_INSTALL\_ROOT}/derby/lib/derby.jar (default value)

Implementation class name:

org.apache.derby.jdbc.EmbeddedConnectionPoolDataSource (default
value)

- 6 Click on Data Sources in the Additional Properties section on the right-side of the screen.
- 7 Click **NEW** on the Data Sources screen and enter the following values:

Name: Derby DataSource for SF

JNDI Name: jdbc/SFDataSource

- 8 Uncheck the checkbox Use this Data Source in container managed persistence (CMP).
- 9 Select Select a data store helper class, then select Derby Data Store Helper.
- 10 Enter the following for the Database Name:

Database Name: <directory path>/SFDB (example /export/home/was6/ profiles/AppSrv01/database/SFDB)

- 11 Click Apply.
- 12 Click the **Save** link in the messages box at the top of the page.
- 13 Click the **Save** button on the next screen to save the configuration information.

#### Oracle 10g Database

Setting up data sources in IBM WebSphere requires the following steps. Some of these are specific to the database you are using, as described below.

- 1 Start the administrative console for WAS.
- 2 Navigate to Environment  $\rightarrow$  WebSphere Variables in the left navigation menu to define a WAS environment variable required for the data source configuration.
- 3 Select the **Server** radio button and the application server where Select Federation is to be installed. Click the **Apply** button.
- 4 Enter the following values on the screen and click the **Save** button.

Name: ORACLE\_JDBC\_DRIVER\_PATH

value: \${WAS\_INSTALL\_ROOT}/lib

Description: Oracle driver path

- 5 Navigate to Security  $\rightarrow$  Global Security in the left navigation menu.
- 6 Expand JAAS configuration on the right-hand side menu and click on the J2EE Connector Architecture (J2C) authentication data entries link.
- 7 Click on **New** and add the following properties.:

Alias: Oracle SF DataSource

User ID: <Oracle username>

Password: <Oracle Password>

**Description**: Oracle SF alias

8 Navigate to **Resources**  $\rightarrow$  **JDBC** providers in the left Navigation menu.

- 9 Select the **Server** radio button and the application server where Select Federation is to be installed. Click the **Apply** button.
- 10 Click NEW and set the following values on the General Properties screen:

database type: Oracle provider type: Oracle JDBC Provider Implementation: Connection Pool data source Click Next.

11 Select/Add the following properties on the JDBC Provider screen and click the **Apply** button:

Name: Oracle JDBC Provider

 ${\bf Desc:}$  Oracle JDBC Driver

Path: <keep the default value>

Implementation class name: <keep the default value>

- 12 Click on Data Sources in the Additional Properties section on the right-side of the screen.
- 13 Click **NEW** on the Data Sources screen and enter the following values:

Name: Oracle JDBC Driver DataSource

JNDI Name: jdbc/SFDataSource

Keep the default value for the checkbox  $\mbox{Use}$  this Data Source in container managed persistence (CMP)

- 14 Select the radio button Data store helper classes provided by WebSphere Application Server.
- 15 Select Oracle 10g Datastore Helper and click the Apply button.
- 16 Select <node>/Oracle SF DataSource in the Component Managed Authentication Alias drop down list.
- 17 Enter the database URL in the following format in the URL field:

jdbc:oracle:thin:@<server>:<port number>:<SID>

- 18 Click the **Save** link in the messages box at the top of the page.
- 19 Click the Save button on the next screen to save the configuration information.

Microsoft SQL Server 2000 Database

- 1 Start the administrative console for WAS.
- 2 Navigate to Security  $\rightarrow$  Global Security using the left Navigation menu.
- 3 Expand JAAS configuration on the right-hand side menu and click on the J2EE Connector Architecture (J2C) authentication data entries link.
- 4 Click on New and add the following properties.

Alias: MS SQL SF DataSource

User ID: <MS SQL username>

Password: <MS SQL password>

Description: MS SQL SF alias

5 Navigate to **Resources**  $\rightarrow$  **JDBC** providers in the left Navigation menu.
- 6 Select the **Server** radio button and the application server where Select Federation is to be installed. Click the **Apply** button.
- 7 Click New and set the following values on the General Properties screen, then click Next.

database type: Sql Server

provider type: WebSphere embedded ConnectJDBC Driver for MS SQL server

Implementation: Connection Pool data source

8 Select/Add the following properties on the JDBC Provider screen and click the Apply button:

Name: MS SQL JDBC Provider

Desc: MS SQL JDBC Driver

Path: <keep the default value>

Implementation class name: <keep the default value>

- 9 Click on Data Sources in the Additional Properties section on the right-side of the screen.
- 10 Click **NEW** on the Data Sources screen and enter the following values:

Name: MS SQL JDBC Driver DataSource

JNDI Name: jdbc/SFDataSource

- 11 Keep the default value for the check box Use this Data Source in container managed persistence (CMP).
- 12 Select Data store helper classes provided by WebSphere Application Server.
- 13 Select WebSphere branded Connect JDBC data store Helper and click Apply.
- 14 Select <node>/MS SQL SF DataSource in the Component Managed Authentication Alias drop-down list and enter the following values:

Database name: <name of your database> (by default SFDB)

Server name: <database server name>

Port number: <database listener port number> (by default 1433)

- 15 Click Save in the messages box at the top of the page.
- 16 Click Save on the next screen to save the configuration information.

# 6 Integrating HP Products with Select Federation

This chapter describes integrating the following HP products with Select Federation:

- Integrating Select Access with Select Federation
- Integrating Select Audit with Select Federation Manually

## Integrating Select Access with Select Federation

Select Federation can be deployed standalone, where Select Access is not needed for authentication purposes. However, you may use Select Access by following the instructions below.

It is important to configure and set appropriate protection for the Select Federation resources in the Select Access Policy Builder. Integrating Select Access with Select Federation primarily centers around five Select Access configuration tasks:

• **Configuring the Enforcer**: Since Select Federation uses the generic enforcer, it needs to be configured. The default name of the enforcer configuration file used by Select Federation is enforcer\_servlet.xml. Refer to the chapter titled "Configuring the Enforcer Plugins" in the *HP Select Access Installation Guide* for instructions on configuring a Generic Enforcer.

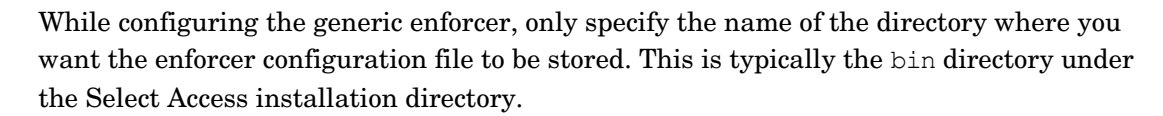

You must restart the application to initialize the Enforcer.

- **Federated authentication:** To enable users of your Trusted Partners' sites to seamlessly login to your site, you need to create a special Authentication Server based on a type that is built into Select Access. This Authentication Server Type is called "Trusted Server".
- **Logout rule:** To enable users to perform global logouts in a federated environment, a special logout rule needs to be created in Select Access.
- **Register Select Federation resources**: Once you have created the authentication server and the logout rule, you can apply them to certain resources within Select Federation to enable operational integration between the two products and to protect the Select Federation administration console.
- Access policies: Select Federation assets need to be protected with the appropriate combination of access policies that authorize identity entitlements accordingly.

The following section, Configuring the Federation Authentication Server, describes how to configure this authentication service. If you already have configured a Trusted Server authentication service, no additional integration steps are required.

## Configuring the Federation Authentication Server

To configure the federation authentication server, perform the following steps:

- 1 Start the Select Access Policy Builder.
- 2 Click Tools  $\rightarrow$  Authentication Servers.

The Authentication Services dialog opens.

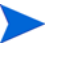

Before adding a new authentication service (see below), verify that at least one authentication service that does not use the Trusted Server method has been defined.

3 Click Add.

The Authentication Servers dialog opens.

- 4 Click Trusted Server and name the server federation.
- 5 Click **OK**.

The New Integrated Windows Service/Trusted Server Authentication Server dialog opens.

- 6 Click **Browse** and select the location in the directory where the federated users will be created.
- 7 Click **OK** on the dialogs to return to the Policy Builder.

## Creating a Logout Rule

To create a logout rule, perform the following steps:

- 1 Start the Select Access Policy Builder.
- 2 Click Tools  $\rightarrow$  Rule Builder.

The Rule Builder window opens.

3 Click File  $\rightarrow$  New Rule.

The Create New Rule dialog opens.

- 4 Choose the **Policy** and enter a name for this rule, for example, **Logout**.
- 5 Click the **Logout** terminal point (Bye) icon and drag it below the starting node (key icon) of the rule.

| 😰 HP OpenView Select Access Rule Builder: Logout                                                                                                    | <u> </u> |
|----------------------------------------------------------------------------------------------------|----------|
| Eile Edit View Help                                                                                                    |          |
| 🖻 🖬 🔿 🔉 🖻 🛍 👤 🍀 👌 📴 🤱 🅢 🦉 😁 🍇 👎 🐾 🚺 🗸                                                                                                    | X        |
| List of rules Policy Policy Polic |          |
| Logout User                                                                                                    |          |
| 6 2                                                                                                    |          |

6 Save the rule.

## Adding Select Federation Resources to the Policy Matrix

To add Select Federation Resources to the policy matrix, perform the following steps:

- 1 Create a new service on the Resources Tree in the Select Access Policy Builder.
- 2 Name the service appropriately for your deployment, such as. "Select Federation."

This service will host the application server upon which Select Federation has been deployed.

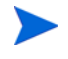

For details on how to create a new service, see the "Building Your Identities and Resources Tree" chapter of the *HP Select Access Policy Builder User's Guide*.

3 Create Select Federation resources in Select Access by importing the resource list provided for this purpose.

The resource list is automatically saved to /conf/sf URLs.txt.

The sf-URLs.txt file allows you to quickly import the Select Federation resources in the **Policy Builder**, and thereby avoid having to add these resources manually.

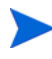

For details on how to create a new resource, see Chapter 4 of the *HP Select Access Policy Builder User's Guide*.

When you are finished you will have created entries that look like the following figure.

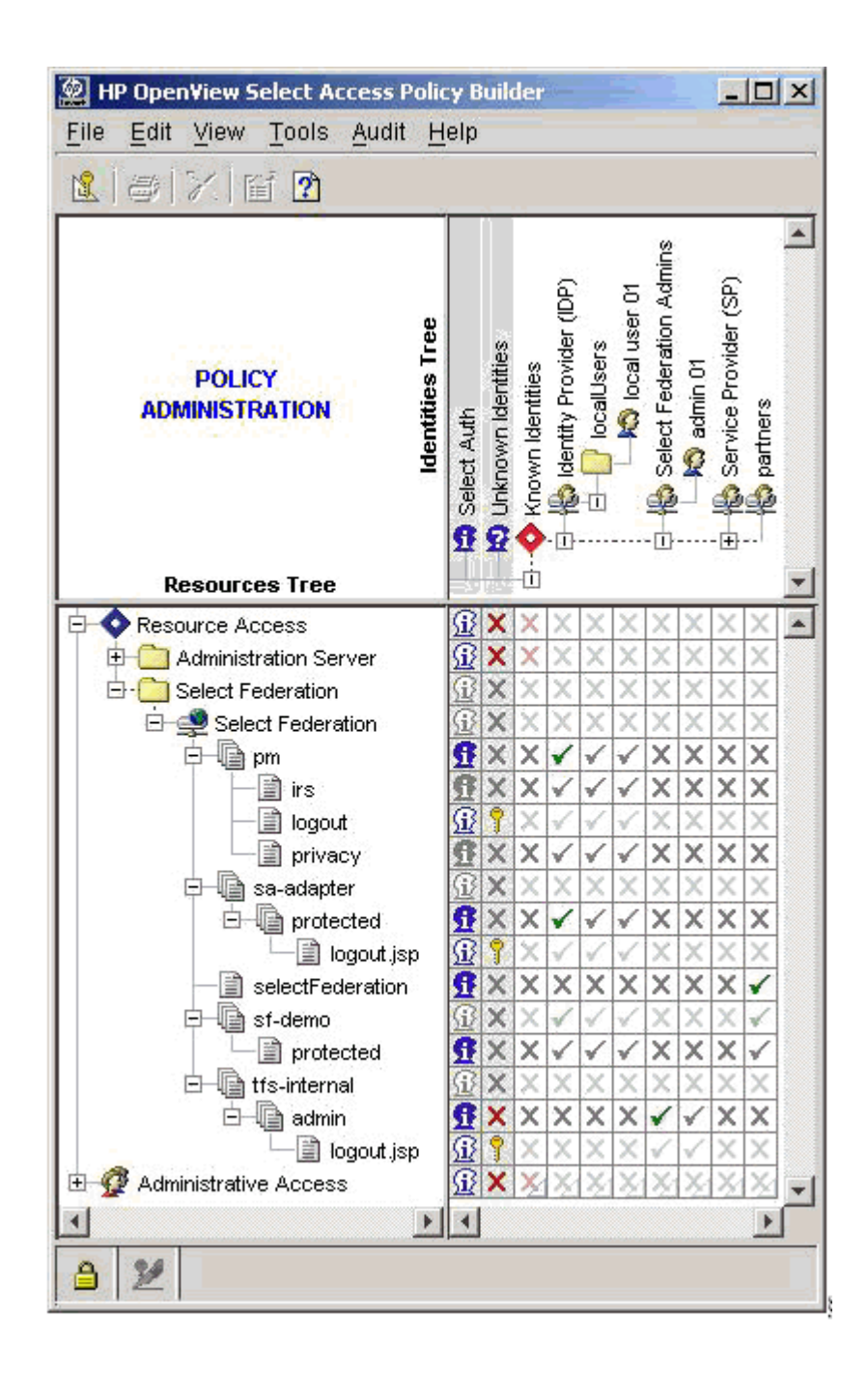

## Authorizing Entitlements with Access Policies

Configure each resource as follows:

#### pm

- 1 Right-click the cell where the **Select Auth** column and the newly-created pm resource intersect.
- 2 From the popup menu click, **Enable Select Auth**.

The Select Auth Properties dialog opens.

3 Click **Add** to configure the authentication service that will be needed to authenticate identities that request access to this resource.

HP recommends that you only use both the **password** and **federation** authentication servers in this instance.

- 4 Right-click the cells where your federation-capable users and the newly-created pm resource intersect. In this example, you are enabling users in the IDP folder.
- 5 From the popup menu, click **Allow Access**.
- 6 Right-click the column where federation capable users and irs resource intersect and select **Allow Access**.
- 7 Right-click the column where federation capable users and privacy resource intersect and select Allow Access.
- 8 For the resource logout, Disable Select Auth
- 9 Right-click the cell where the Unknown Identities column and the newly-created logout resource intersect.
- 10 From the popup menu click, **Conditional Access**.

The Conditional Rule Selection dialog opens.

11 Click the Logout rule you created earlier in this integration process.

#### sa-adapter

- 1 Right-click the cell where the Select Auth column and the newly-created protected resource under sa-adapter intersect.
- 2 From the popup menu click, **Enable Select Auth**.

The Select Auth Properties dialog opens.

3 In the **Select Auth Properties** dialog, click **Add** to configure the authentication servers that will be needed to authenticate identities that request access to this resource.

HP recommends that you use the following servers:

- The **federation** authentication server you created. This allows Select Access's Policy Validator to create the cookie required to allow identities to access this resource.
- At least one more authentication server, such as password, certificate, SecurID, Radius. This is to enable local login for outbound users.
- 4 Right-click the cells where your federation-capable users and the newly-created protected resource under sa-adapter intersect. In this example, you are enabling users in the IDP folder.
- 5 From the popup menu, click Allow Access.
- 6 Right-click the cell where the Select Auth column and the newly-created logout.jsp resource under sa-adapter/protected intersect.
- 7 From the popup menu click, **Disable Select Auth**.
- 8 Right-click the cell where the Unknown Identities column and the newly-created logout.jsp resource intersect.
- 9 From the popup menu click, **Conditional Access**.

The Conditional Rule Selection dialog opens.

10 Click the Logout rule you created earlier in this integration process.

#### selectFederation

- 1 Right-click the cell where the Select Auth column and the newly-created selectFederation resource intersect.
- 2 From the popup menu click, **Enable Select Auth**.

The Select Auth Properties dialog opens.

3 In the **Select Auth Properties** dialog, click **Add** to configure the authentication server that will be needed to authenticate identities that request access to this resource.

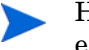

HP recommends that you only use the federation authentication server created earlier in this instance.

- 4 Right-click the cells where your visiting users and the newly-created selectFederation resource intersect. In this example, accounts for visiting users authenticated by other authorities are created in the folder "partners".
- 5 From the popup menu, click Allow Access.

#### sf-demo

- 1 Right-click the cell where the Select Auth column and the newly-created sf-demo/ protected resource intersect.
- 2 From the popup menu click, **Enable Select Auth**.

The Select Auth Properties dialog opens.

3 Click **Add** to configure the authentication service that will be needed to authenticate identities that request access to this resource.

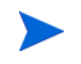

HP recommends that you only use both the **password** and **federation** authentication servers in this instance.

- 4 Change to the **Personalization** tab after adding the authentication services.
- 5 Enable the **Store identity attributes in:** check box in the Identity Data tab.
- 6 Click the Add button and map the sn, surname (Directory Attribute Name list) to LastName (Environment Variable Name text box).
- 7 Click the Add button and map the givenName (Directory Attribute Name list) to FirstName (Environment Variable Name text box).
- 8 Similarly you may map any other user attributes that you wish to share with the protected application.
- 9 Click **OK** and the Authentication Properties dialog closes.
- 10 Right-click the cells where your federation-capable users and the newly-created sf-demo resource intersect.

In this example, you are enabling users in the IDP folder.

- 11 From the popup menu, click Allow Access.
- 12 Right-click the cells where your visiting users and the sf-demo resource intersect.

In this example, accounts for visiting users authenticated by other authorities are created in the folder **partners**.

13 Select **Allow Access** from the popup menu.

#### tfs-internal

- 1 Right-click the cell where the Select Auth column and the newly-created admin resource under tfs-internal intersect.
- 2 From the popup menu click, **Enable Select Auth**.

The Select Auth Properties dialog opens.

- 3 Click Add to configure the authentication service that will be used to authenticate Select Federation administrators. (You could use password, certificate, SecurID, Radius, and so on.)
- 4 Right-click the cell where the Known Users column and the newly-created admin resource under tfs-internal intersect.
- 5 From the popup menu, click **Deny Access**.
- 6 Right-click all cells for users who are administrators and the newly-created admin resource intersect.
- 7 From the popup menu, click **Allow Access**. This restricts access to those identities that require administrative access to Select Federation.
  - Alternatively, you can create a group for all identities with Select Federation administration entitlements. That way you only need to assign one cell an allow policy. For details on how to create groups, see Chapter 4 of the *HP Select Access Policy Builder User's Guide*.
- 8 Right-click the cell where the Select Auth column and the newly-created logout.jsp resource under tfs-internal/admin intersect.
- 9 From the popup menu click, Disable Select Auth. Right-click the cell where the Unknown Users column and the newly-created logout.jsp resource under tfs-internal/admin intersect.
- 10 From the popup menu click, **Conditional Access**.

The Conditional Rule Selection dialog opens.

11 Click the Logout rule you created earlier in this integration process.

## Integrating Select Audit with Select Federation Manually

This section explains how to integrate HP Select Audit with Select Federation manually. Follow the instructions in this section only if you did not choose to integrate with Select Audit during the installation process (see step 15 in Installation Procedure on page 21). If you chose to integrate with Select Audit during installation, then Select Audit has been configured and you can skip this section.

When integrated with Select Audit, Select Federation sends operational and administrative log events to Select Audit. These log events do not include the diagnostic log entries that are added to the web application server's log files.

To enable Select Audit integration, modify the tfsconfig.properties file as follows:

• To write system audit logs to Select Audit, uncomment the following line and make sure that the conf directory has a file "selectaudit.properties" with correct settings for the port and so on. (For more information, see the *HP Select Audit Installation Guide*):

```
auditDataProvider=com.trustgenix.hpsf.selectaudit.AuditDataProvider_Selec
tAudit
```

• Uncommenting the following line ensures concurrent logging to the default AuditDataProvider:

```
AuditDataProvider SelectAudit.auditToHPSF=1
```

• Set the following configuration parameters in the tfsconfig.properties file to enable audit logging:

```
# Other Audit Configuration parameters
#AuditDataProvider_SelectAudit.clientId=$providerid
#AuditDataProvider_SelectAudit.host=localhost
#AuditDataProvider_SelectAudit.port=9979
```

In the above description the providerid should be the provider ID of the installed Select Federation software.

# 7 Upgrading From Select Federation Versions 6.5 and 6.60

This chapter describes how to upgrade from Select Federation Versions 6.5 or 6.60 to Version 7.00 in the following sections.

- Upgrade Procedure
- Finishing the Upgrade Process

If you are upgrading from a version that is older than 6.5, contact HP Support. See Support on page 4 for contact information.

## Upgrade Procedure

When you upgrade, you begin with some pre-install steps that need to be performed depending on the application server on which Select Federation 6.5 or 6.6.0 was deployed. The installation process is similar to starting a new product installation, as described in Installation Procedure on page 21. After the install wizard finishes, complete the upgrade process by performing some application server specific tasks.

Be sure to back up your Select Federation 6.5 or 6.60 files before you upgrade.

Rolling back to the previous install after upgrading to Select Federation 7.00, is not supported.

## Preparing to Upgrade

#### **BEA WebLogic**

- 1 Stop and uninstall the Select Federation server by doing the following:
  - a Navigate to the BEA WebLogic Console for the domain on which Select Federation is deployed.
  - b Log on to the console.
  - c In the Navigation frame, click **Deployments**  $\rightarrow$  **Applications**.
  - d Click the EAR entry corresponding to Select Federation.

The EAR is usually called tfs.ear.

e Select the **Deploy** tab.

A table displays a list of modules for this application.

- f Click Stop Application.
- g In the table of modules, check that the states of all modules change to **Inactive** in the Module Status column and **Success** in the Status of Last Action column.

- h Click **Applications** again. In the table that appears. click the **Delete** icon next to the Select Federation EAR entry.
- 2 Shutdown the server instance:
  - a In the Navigation frame, click Servers.
  - b Click on the Select Federation server instance.
  - c Select the Start/Stop tab, and click Graceful shutdown of this server....

#### **IBM WebSphere**

Stop the server instance that Select Federation is running on by doing the following:

- 1 Navigate to the IBM WebSphere Console for the domain on which Select Federation is deployed.
- 2 Log on to the console.
- 3 In the Navigation frame, click **Enterprise applications**.
- 4 Check the Select Federation server box and click Stop.

#### **Built-In Application Server**

On Windows, the Select Federation service is stopped automatically by the upgrade installer. If the Built-In Application Server is running either on Linux, HP-UX or Solaris, you need to stop the server manually using the following commands:

cd \$SF\_HOME/

./bin/shutdown.sh

You must run the shutdown and startup commands from the Select Federation <SF Install Dir> directory. Otherwise, the server may not start/stop correctly.

## Running the Upgrade Wizard

To run the Upgrade Wizard, perform the following steps:

1 Start the installation by running the Select Federation install executable located on the CD.

The Software License Agreement screen opens.

2 Accept the License agreement.

Read the license agreement and accept or reject it by clicking the appropriate radio button. You must accept the license agreement to continue the installation procedure.

3 Click **Next** to continue.

The Upgrade to Select Federation screen opens. Following is an example if you are upgrading from 6.6.0.

| 😼 HP Select Federation           |                                                                                                    |  |  |  |  |
|----------------------------------|----------------------------------------------------------------------------------------------------|--|--|--|--|
| HP                               | Upgrade to Select Federation 7.0                                                                                                    |  |  |  |  |
| Select<br>Federation             | The install wizard has detected that Select Federation 6.6.0 is currently<br>installed on this machine. Proceed with the remaining steps if you would<br>like to upgrade to Select Federation 7.0.0 |  |  |  |  |
|                                  | You can exit the upgrade process at any point by clicking on the cancel button.                                                                                                    |  |  |  |  |
| AXXAN A                          | Select a directory                                                                                                    |  |  |  |  |
|                                  | C:\Program Files\HP OpenView\Select Federation                                                                                                    |  |  |  |  |
|                                  | Restore Default Choose Please select the Application Server you are using                                                                                                    |  |  |  |  |
| 2 the rate                       |                                                                                                    |  |  |  |  |
|                                  | Tomcat(Built-In)                                                                                                    |  |  |  |  |
|                                  | Tomcat(Built-In)                                                                                                    |  |  |  |  |
|                                  | WebLogic                                                                                                    |  |  |  |  |
| AND CHEMICAL                     | wedsphere                                                                                                    |  |  |  |  |
|                                  |                                                                                                    |  |  |  |  |
| No.                              |                                                                                                    |  |  |  |  |
|                                  |                                                                                                    |  |  |  |  |
| <i>₩</i> ₽                       |                                                                                                    |  |  |  |  |
| InstallAnvwhere by Macrovision - |                                                                                                    |  |  |  |  |
| <u>C</u> ancel                   | Previous Next                                                                                                    |  |  |  |  |

- 4 Verify and update the directory location and the type of Application server on which the previous version of Select Federation was installed.
- 5 Click **Next** to continue.

The Database Configuration screen opens. The contents of the screen depend on which database was used in the previous version.

• For **Derby** (**Built-in**) database:

Following is an example of the Database Configuration screen if you are upgrading from 6.6.0.

| HP Select Federation       |                                                                                                    |
|----------------------------|----------------------------------------------------------------------------------------------------|
| HP<br>Select<br>Federation | The following database properties will be used by HP Select Federation. Database Location Files\HP OpenView\Select Federation\database\SFDB Table Prefix SF66 |
| <u>Cancel</u>              | <u>P</u> revious                                                                                                    |

This screen shows where the existing Select Federation tables reside and where they will be upgraded, as well as the Table Prefix based on the version being upgraded.

• For all other databases:

Following is an example of the Database Configuration screen if you are upgrading from 6.6.0.

| 🖳 HP Select Federation         |                                                                                                    |
|--------------------------------|----------------------------------------------------------------------------------------------------|
| HP Select Federation           | Specify the database properties that will be used by HP Select Federation.         Host Name         www.jserver.com         Database Port Number         1433         Select Federation Database Name         testdb         Table Prefix (<= 5 characters)         SF66 |
| InstallAnywhere by Macrovision | Database User Id         Sa         Database Password         ********         Previous                                                                                                    |

For Oracle and MSQL, you must enter all the fields that are shown on the screen except the **Table Prefix** field, which is disabled.

6 Click install to start the upgrade.

A final summary page opens. Following is an example of the Database Configuration screen if you are upgrading from 6.6.0.

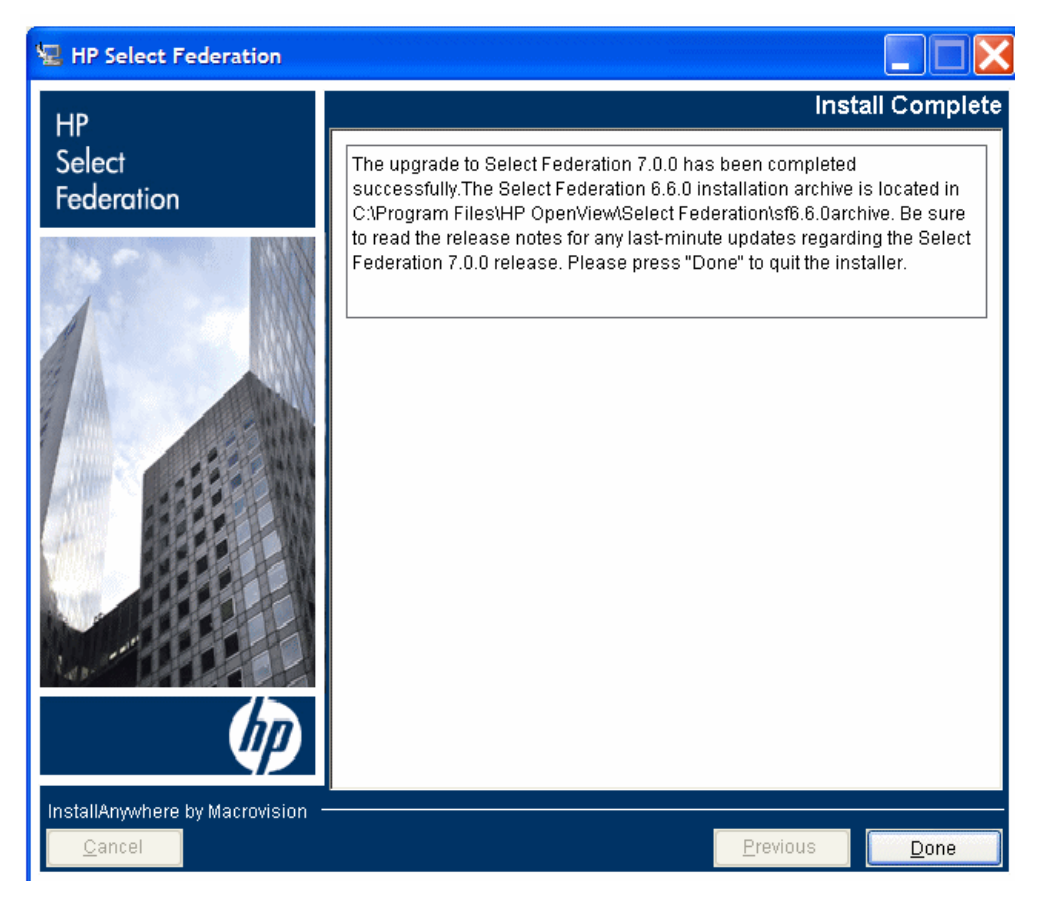

- 7 Click **Done** to complete the upgrade installation and exit the Upgrade Wizard.
- 8 Select **Yes** on the dialog if you want to display Select Federation on the default browser. This dialog displays only if Select Federation was deployed on the Built-in (Tomcat) application server.

## Finishing the Upgrade Process

Depending on the application server on which Select Federation is running, there are a few steps required to complete the upgrade process.

## BEA WebLogic

Install the new Select Federation 7.00 EAR by doing the following:

1 Edit the <SF\_INSTALL\_DIR>/conf/tfsconfig.properties file and comment out the
following properties:

```
jdbcDriver
jdbcAddr
jdbcUser
jdbcPassword
```

2 Follow the steps in Configuring Select Federation to Use the Configured Data Source in the Application Server on page 92

3 Add the JDBC DataSource.

Follow the instructions in Task 3: Configure the JDBC DataSource for WebLogic on page 56 in Deploying Select Federation on the BEA WebLogic Server.

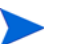

Be sure you restart WebLogic before going on to step 3.

- 4 In the Navigation frame, click **Deployments**  $\rightarrow$  **Applications**.
- 5 Click on Deploy a new Application.
- 6 Browse to the sf ear subdirectory of the installation.

The install wizard copies the Select Federation 7.00 EAR at this location.

- 7 Click on upload.
- 8 Once uploaded, select the tfs.ear file in the list of modules. Give an appropriate name for this application.
- 9 In the Configure Application or Component screen, select the WebLogic Server instance on which you wish to deploy the new EAR, then click **Configure and Deploy**.

Status messages appear indicating the progress of your new deployment. Eventually, the status of the application should read Completed.

#### **IBM WebSphere**

1 Edit the <SF\_INSTALL\_DIR>/conf/tfsconfig.properties file and comment out the
following properties:

```
jdbcDriver
jdbcAddr
jdbcUser
jdbcPassword
```

- 2 Follow the steps in Configuring Select Federation to Use the Configured Data Source in the Application Server on page 92.
- 3 Add the JDBC DataSource.

Follow the instructions in Task 2: Configure the JDBC DataSource for WebSphere on page 61 in Deploying Select Federation on the IBM WebSphere 6.0.2 Server.

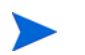

Be sure you restart WebSphere before going on to step 3.

- 4 Stop and uninstall the Select Federation server by doing the following:
  - a Navigate to the IBM WebSphere Console for the domain on which Select Federation is deployed.
  - b Log on to the console.
  - c In the Navigation frame, click Enterprise applications. Check the Select Federation server box and click Stop.
  - d Click Uninstall. WebSphere will begin uninstalling Select Federation.
  - e Once you see a message such as Select Federation was uninstalled successfully, click Save to Master Configuration in the resulting screen.
  - f Click **Save** in the next screen.
- 5 Install the new Select Federation 7.00 EAR by doing the following:

- a In the same IBM WebSphere Console Navigation frame, click Install New Application.
- b Browse to the sf\_ear subdirectory of the profile that is being used for Select Federation.
- c Accept all IBM WebSphere defaults on all subsequent panes by clicking Next.
- d Click **Finish** to begin the installation.
- e Upon completion, click Save to Master Configuration in the resulting screen.
- f Click Save in the next screen.
- 6 Restart your updated Select Federation server by doing the following:
  - a In the same IBM WebSphere Console Navigation frame, click Enterprise Applications.
  - b Check the Select Federation server box and click Start.

If the update was successful, you will see a green arrow in the right pane.

#### **Built-In Application Server**

If Select Federation is running on the Built-in application server on Windows, the Windows Service corresponding to Select Federation is automatically started after finishing the Upgrade Install wizard.

If the Built-in application server is running on Linux, HP-UX or Solaris, you need to manually start the Select Federation server.

To restart the server enter the following commands:

cd \$SF HOME/

./bin/startup.sh

Follow the steps in Configuring Select Federation to Use the Configured Data Source in the Application Server on page 92.

Upgrading from Select Federation 6.5 to 7.00 or Select Federation 6.5 Upgraded to 6.60 and Upgrading to 7.00

In addition to the steps described above, you need to upgrade your database as follows:

1 Add a ResourceLink parameter to the <SF-INSTALL\_DIR>/conf/context.xml as shown in the following example:

<Context>

```
<ResourceLink name="jdbc/SFDataSource" global="jdbc/SFDataSource" type="javax.sql.DataSource" />
```

...• </Context>

2 Based on the database being used, update the <SF-INSTALL\_DIR>/conf/server.xml file with the following:

#### Derby (Built-in):

- a Add derby.jar from the /redist directory to the common /lib directory.
- **b** Add the following data source description in the server.xml file inside the GlobalNamingResources tag:

```
<!--under GlobalNamingResources so that it will be available for all context roots -->
```

```
<Resource name="jdbc/SFDataSource"
auth="Container"
type="javax.sql.DataSource"
factory="org.apache.tomcat.dbcp.dbcp.BasicDataSourceFactory"
username=""
password=""
driverClassName="org.apache.derby.jdbc.EmbeddedDriver"
url="jdbc:derby:<database>"
maxWait="15000"
removeAbandoned="true"
maxActive="30"
maxIdle="10"
removeAbandonedTimeout="60000"
logAbandoned="true"/>
```

#### Oracle:

- a Add ojdbc14.jar from the /redist directory to the common/lib directory.
- **b** Add the following data source description in the server.xml file inside the GlobalNamingResources tag:

```
<Resource name="jdbc/SFDataSource"
auth="Container"
type="javax.sql.DataSource"
factory="org.apache.tomcat.dbcp.dbcp.BasicDataSourceFactory"
username="system"
password="password"
driverClassName="oracle.jdbc.OracleDriver"
url="jdbc:oracle:thin:@tg-sol10.cup.hp.com:1521:orcl"
maxWait="15000"
removeAbandoned="true"
maxActive="30"
maxIdle="10"
removeAbandonedTimeout="60000"
logAbandoned="true"/>
```

#### MSSQL:

- a Add jtds-1.1.jar from the /redist folder to the common /lib folder.
- **b** Add the following data source description in the server.xml file inside the GlobalNamingResources tag:

```
<!--under GlobalNamingResources so that it will be available for all
context roots -->
<Resource name="jdbc/SFDataSource"
auth="Container"
type="javax.sql.DataSource"
factory="org.apache.tomcat.dbcp.dbcp.BasicDataSourceFactory"
username="sa"
password="password"
driverClassName="net.sourceforge.jtds.jdbc.Driver"
url="jdbc:jtds:sqlserver://<sql server name>/SFDB"
maxWait="15000"
removeAbandoned="true"
maxActive="30"
maxIdle="10"
removeAbandonedTimeout="60000"
```

## Verifying the Upgrade

Verify your updated deployment by doing the following:

- 1 Navigate to the Select Federation Administration Console home page.
- 2 Log on to the console.
- 3 Verify that you see Select Federation 7.00 at the bottom of this page.

## Configuring Select Federation to Use the Configured Data Source in the Application Server

When you have configured the data source in the application server, you need to modify the Select Federation configuration files (tfsconfig.properties, spapiconfig.properties) and idpapiconfig.properties) to refer to the data source that you just configured.

• For WebSphere and WebLogic, add the following line in the three configuration files:

jdbcDataSource=jdbc/SFDataSource

• For the Built-in application server, add the following line in the three configuration files: jdbcDataSource=java:comp/env/jdbc/SFDataSource

Be sure that the  ${\tt jdbcProvider}$  parameter in the configuration files has the correct entries as follows:

| Entry                                                               | Database            | Application<br>Server          |
|---------------------------------------------------------------------|---------------------|--------------------------------|
| jdbcProvider=com.trustgenix.tfs.JDBCProvider_Der<br>by              | Derby<br>(Built-in) | All                            |
| jdbcProvider=com.trustgenix.tfs.JDBCProvider_MSS<br>QL              | MSSQL               | All                            |
| dbcProvider=com.trustgenix.tfs.JDBCProvider_Orac<br>le              | Oracle              | All                            |
| jdbcProvider=com.trustgenix.tfs.JDBCProvider_Ora<br>cle_TomcatDS    | Oracle              | Built-in<br>(Tomcat<br>5.5.23) |
| jdbcProvider=com.trustgenix.tfs.JDBCProvider_Ora<br>cle_WebsphereDS | Oracle              | WebSphere<br>6.0.x             |

## Additional Information on the Upgrade

The Installer performs the following steps during the upgrade:

- 1 Archives the existing contents into a directory called sf\_archive. This directory is located one level above the Select Federation <SF\_Install\_Dir> directory.
- 2 Updates the product documentation, EAR file and stylesheets.

3 Several new tools are installed under a subdirectory called tools. More information regarding these tools can be found in the *HP Select Federation Configuration and Administration Guide*.

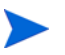

The upgrade does not encrypt the passwords that exist in the tfsconfig.properties file. This is because you or another administrator may have encrypted the passwords after the previous Select Federation installation, using the ConfigPassword tool. To encrypt the passwords, use the ConfigPassword tool in the tools directory.

# Glossary

#### **Access Control**

The authorization policies and conditions that regulate identity access to resources with a goal towards preventing unauthorized use or use in an unauthorized manner.

#### **Access Management**

The process of authentication and authorization.

#### Activation

Process of setting up mapping from a federated name identifier to a local user ID.

#### Active Directory Federation Services (ADFS) (WS-Federation 1.0)

A feature of Microsoft Windows 2003 Server R2, which allows a federation with Active Directory-based users, by using the WS-Federation 1.0 protocol.

#### **Active Server Pages (ASP)**

Microsoft pages, which log users in by invoking the IDP-FSS over a secure channel. See also Identity Provider Filter-Support Service (IDP-FSS).

#### ADFS

See Active Directory Federation Services (ADFS) (WS-Federation 1.0).

#### Administrator

An identity with full permission to manage Select Federation.

#### API

See Application Program Interface (API).

#### **Application Helper**

Select Federation component that helps you configure URLs in your application for seamless navigation to the Service Provider (SAML Consumer) sites or for authentication through the Identity Provider (SAML Producer) sites.

#### **Application Program Interface (API)**

An interface that enables programmatic access to an application.

#### **Application Site Role**

An Application Site (also called a Service Provider (SP) Site), which is a Trusted Partner site that participates in a federation to provide a service or application to common users and relies on an authority site to provide authoritative user authentication and other information. For example, in a federation of an extranet with partners' corporate portals, the site hosting the extranet is the Application Site.

#### **Artifact Binding**

Specifies that the browser should be redirected from the Authority Site (IDP) to the Application Site (SP) using a random string known as the "artifact" and that string should then be used by the SP over a SOAP call to retrieve the actual protocol message.

#### ASP

See Active Server Pages (ASP).

#### Attribute

One or more characteristics that are part of an identity profile. For each identity, an attribute has a corresponding value. For example, an attribute called "Department" may be assigned the values of, "IT", "Sales", or "Support". These attributes are interpreted and assigned appropriately to profiles in different applications (LDAP-compliant directories, databases, SAPs, and so on) based on the mapping rules defined for that application.

#### Authentication

The act of verifying the credentials of an identity and matching them with an identity profile. The evaluation of credentials ensures that the identity is truly who or what they claim to be.

#### **Authority Site Role**

An Authority Site (also called an Identity Provider (IDP) Site), which is a Trusted Partner site that participates in a federation to authenticate users and provide other authoritative user information to other sites. For example, in a federation of an extranet with partners' corporate portals, the portals act as the Authority Site.

#### Authorization

The process of defining and enforcing the entitlements of an identity. Checking whether the entitlements of an authenticated principal permit the principal to perform the requested operation. Authentication is a prerequisite for authorization. See Access Control and Authentication.

#### **Bindings**

Possible ways in which messages can be conveyed in the context of a browser-based user transaction between an Authority Site (IDP) and an Application Site (SP).

#### CA

**Certificate Authority** 

#### CardSpace

An active client software protocol that manages the release of identity information to Service Providers (SP). Identity information is organized into "cards" on the end user's computer. Each computer contains a set of "claims" or identity attributes, such as name or email address. Each time the user is required to authenticate to an SP, the user selects one of these cards, which determines the set of claims that will be sent.

#### **Certificate Revocation Checking**

Verifies the validity of certificates against a certification authority's published list of revoked certificates. Select Federation provides a simple means of enabling certificate revocation checking via Certificate Revocation Lists or CRLs.

#### Context

A Select Identity concept that defines a logical grouping of users that can access a Service.

#### CSR

**Certificate Service Request** 

#### **Delegated Administrator**

An identity that has been added by the root administrator. The delegated administrator can perform all functions that the root administrator performs except admin-related functions such as add and remove admins and change admin passwords. When Select Federation is running in Standalone mode, the delegated administrator also cannot view the Admin Audit log. But when Select Federation is integrated with Select Access, then the delegated administrator can view the Admin Audit log. See Root Administrator.

#### $\mathbf{DS}$

**Discover Service** 

#### DST

(Data Services Template) DST-based services such as the Personal Profile service (ID-PP) and the Employee Profile service (ID-EP).

#### **Edge Router**

A Federation Router that is located at the edge of an enterprise where employees of that enterprise use applications offered by partners of the enterprise. Those applications request authentication of users (employees) of the Federation Router, and the Federation Router "routes" that authentication request to the appropriate departmental authority. See Federation Router.

#### Event

Federation activity such as **Logged In**, **Received Logout Request**, **Logged Out**, and so on. Select Federation logs server events (operational activities of enabled users) and administrator events (all the federated identity activities of each administrator).

#### **Event Plugin Chain**

A set of plugins that are called in order whenever an event occurs. A chain may contain one or more Event Plugins. See Event.

#### Federation

The combination of business and technology practices to enable identities to span systems, networks and domains in a secure and trustworthy fashion. This is analogous to how passports are used to assert our identity as we travel between countries.

#### **Federation Router**

A Select Federation installation that simplifies trust relationships between Authority Sites (IDPs) and Application Sites (SPs). The Federation Router acts as an intermediary for multiple organizational entities.

#### **Filter-Support**

A dedicated Java web application, which integrates Select Federation with the filters provided for the corresponding web servers: IIS, Apache 2.0 and Java Servlet Containers. Filter-Support also integrates Select Federation with web servers that cannot access the Select Federation databases, which are normally kept behind a firewall.

#### **Filter-Support Service (FSS)**

A servlet component that exposes Select Federation functionality to non-java applications, which can make web requests through xml messages. FSS exposes two main pieces of functionality: a) allowing trusted programs to inject a Windows-authenticated user-id into an IDP session, and b) allowing trusted programs to query for user attributes.

#### $\mathbf{FSS}$

See Filter-Support Service (FSS).

#### GMT

See Greenwich Mean Time (GMT).

#### **Greenwich Mean Time (GMT)**

Standard time used throughout the world based on the mean solar time of the meridian of Greenwich. See Universal Coordinated Time (UTC).

#### Group

For Select Federation, a Group shares a common set of policies. All groups and partners within that Group inherit those policies. An administrator may override the Group setting for a particular partner within that Group.

#### **Identity Mapping**

The process of determining a local user ID against which to map an incoming federated name identifier. Two common techniques for identity mapping are either generating a random local user ID based on the federated name identifier or using any attributes available to determine a local user ID.

#### Identity Provider Filter-Support Service (IDP-FSS)

A servlet component of the Integrated Windows Authentication (IWA). The IDP-FSS enables a trusted program to add a Windows-authenticated user ID into an IDP session.

#### **Identity Provider (IDP)**

An Authority organization or web site that asserts the identity of users to the Service Providers or SPs in a federated network. The assertion of the user identity is done using standard protocols such as SAML and Liberty.

#### Identity Web Services Framework (ID-WSF)

Liberty Identity Web Services Framework security mechanism, which is a federated web service protocol. ID-WSF is used to build federated (identity-based) web services.

#### IDP

See Identity Provider (IDP).

#### **IDP-FSS**

See Identity Provider Filter-Support Service (IDP-FSS).

#### **ID-WSF**

See Identity Web Services Framework (ID-WSF).

#### IE

Internet Explorer

#### $\mathbf{IIS}$

See Internet Information Server (IIS).

#### **Impersonation Token**

Any token that allows actions to be carried out on the user's behalf. For example, in Windows, tokens issued through Kerberos are often used for impersonating users. Various technologies running on Windows have APIs defined that take an impersonation token and apply them to threads and/or processes that can then leverage them for whatever actions they need to perform on behalf of the users.

#### **Inbound Windows Integration (IWI)**

Inbound-integration that seamlessly integrates federated users at a Select Federation Application (SP) site to applications hosted on the Windows environment.

#### Integrated Windows Authentication (IWA)

Outbound integration that allows Select Federation to leverage a user's Windows logon credentials to seamlessly authenticate the user and transfer the user to a Trusted Federation Partner site.

#### **Internet Information Server (IIS)**

The web server that is bundled with the Windows 2003 Server.

#### IWA

See Integrated Windows Authentication (IWA).

#### IWI

See Inbound Windows Integration (IWI).

#### JAVA

Object-oriented programming language.

#### JVM

Java Virtual Machine. A platform independent execution environment that converts Java bytecore into machine language then executes it.

#### Keystore

A database of keys. The private keys are associated with a certificate chain, which authenticates the corresponding public key. The keystore also contains certificates from trusted entities. By generating the keystore, you add another layer of security to the data that is exchanged in the Select Federation system.

#### LDAP

See Lightweight Directory Access Protocol (LDAP).

#### LECP

Liberty Enabled Client/Proxy Service.

#### Liberty Identity-based Web Services Framework (ID-WSF)

A protocol that provides standards for discovering and invoking identity-based web services.

#### Liberty Identity Federation Framework (ID-FF)

An open standard federation standard protocol that provides basic single sign-on capabilities.

#### Lightweight Directory Access Protocol (LDAP)

A set of open protocols for accessing information directories. LDAP can make the physical network topology and protocols transparent so that a network identity can access any resource without knowing where or how it is physically connected.

#### Metadata

Online exact description of a Trusted Partner site in a federation. The metadata describes the various URLs at which its site services (such as Single Sign-On, Single Logout) are available. It also describes the public key certificates so that sites receiving messages from these Trusted Partner sites can confirm that the messages are signed correctly and have not been tampered with. See Single Sign-On (SSO) and Single Logout (SLO).

#### Microsoft Management Console (MMC)

MMC is used to set up server authentication and to import the pkcs/pfx format file into your local store on the IIS machine.

#### MMC

See Microsoft Management Console (MMC).

#### NTLM (NT LAN Manager)

Default network authentication protocol for Windows NT 4.0.

#### OCSP

See Online Certificate Status Protocol (OCSP).

#### **Online Certificate Status Protocol (OCSP)**

OCSP support exists in JDK 1.5. OCSP support is available for the Built-in application server (Tomcat 5.5.23) and WebLogic 8.1 and 9.1.

#### Partner

For Select Federation, the main entity in a federation trust relationship. A partner is described in terms of its protocol metadata, various descriptive attributes, and policy information. Select Federation allows partners to be grouped together in "Groups."

#### **Passive URLs**

Passive URLs are for resources where users' personalized content is not critical for the application. Users are allowed to access these URLs even though they cannot be authenticated without being prompted. However, if the user is already logged in at the IDP, has a federation session with Select Federation, or can be authenticated without being prompted, the user's identity and attribute information is presented in the federation session to the application.

#### PDC

Primary Domain Controller

#### Plugin

Compiled code that can interact with the core product to provide additional functionality, without replacing parts of the core product. In the context of Select Federation, the "compiled code" can be thought of as Java compiled code that is packaged in JARs and the "core product" can be thought of as any Select Federation install.

#### **POST Binding**

Specifies that the protocol message is to be delivered to an SP from an IDP through an autoposted HTML form.

#### **Presence Service**

A service that informs the WSC if a user is online, available, and so on. See Web Service Consumer (WSC).

#### **Privacy Manager**

End-user visible component of Select Federation. Its visibility allows extensive customizing.

#### **Protected URLs**

Protected URLs require users to be authenticated to allow access to these URLs. If a user is not authenticated, the filter redirects the user to Select Federation for authentication. The Select Federation installation may authenticate the user locally or initiate federated login at another Authority (IDP).

#### Protocol

A set of rules that controls or enables communication between two endpoints. In the context of Select Federation, an endpoint is software that is capable of using any one of the many protocols that Select Federation supports.

#### **Root Administrator**

The "super user" administrator who has complete entitlement to all functionality in the Select Federation Administration Console. The root administrator's login is always **admin**. Only the root administrator can add and remove delegated administrators and change administrators' passwords.

#### SAML

Security Assertion Markup Language open standard federation protocol. Identity federation standard that was created by the OASIS Security Services Technical Committee (SSTC).

#### Secure Sockets Layer (SSL)

A handshake protocol, which supports server and client authentication.

#### Service Provider (SP)

An application that allows authenticated access based on an authentication performed by an IDP using a federated identity protocol such as Liberty or SAML.

#### Single Logout (SLO)

Permits a user to do a global log out from all active sites.

#### Single Sign-On (SSO)

Session/authentication process that permits a user to enter one set of credentials (such as name/password, secureId, fingerprint, and so on) to access multiple applications. A Web SSO is a specialized SSO system for web applications.

#### Site Role

Type of web site in a federation. Typically, you and your Trusted Partner agree in advance on how to set up the federation. Generally, one site hosts the application, while the other provides the authentication for end users to seamlessly access the application. When you deploy Select Federation in your site, you must set the site role as one of the following: (1) an Authority Site, (2) an Application Site, (3) both an Authority and Application Site, or (4) a Federation Router. See also Service Provider (SP), Identity Provider (IDP), and Federation Router.

#### SOAP

Simple Object Access Protocol is a fundamental web services standard for XML-based communication between web service providers and consumers.

#### $\mathbf{SP}$

See Service Provider (SP).

#### SSC

Self Signed Certificate

#### $\mathbf{SSL}$

See Secure Sockets Layer (SSL).

#### $\mathbf{SSO}$

See Single Sign-On (SSO).

#### TLS

**Transport Layer Security** 

#### **Universal Coordinated Time (UTC)**

Standard time used throughout the world based on the mean solar time of the meridian of Greenwich. Formerly known as Greenwich Mean Time (GMT).

#### **Unprotected URLs**

Unprotected URLs allow users access to these URLs without being authenticated. Typically, special URLs such as the login URL and logout URL are unprotected URLs.

#### UPN

User Principal Name

#### UTC

See Universal Coordinated Time (UTC).

#### Web Service Consumer (WSC)

An application that uses web services. It may not be a web service in itself, but uses XML and typically SOAP-based communication with a web service to perform some of its functions.

#### Web Service Provider (WSP)

A web service application that services requests it receives based on XML and typically SOAP-based communication.

#### WSC

See Web Service Consumer (WSC).

#### WSP

See Web Service Provider (WSP).

# Index

## A

application servers built-in application server, 15 deploying on, 46 IBM WebSphere, 15 supported, 15 application site, 10 authority site, 10

## B

before installing, 10
built-in Derby database configuring for WebSphere data sources, 70
built-in server deploying on, 46 finishing the upgrade, 90 preparing to upgrade, 84 starting and stopping on UNIX, 46 starting and stopping on Windows, 47

## С

character encoding setting for WebLogic, 21 setting for WebSphere, 21 setting JVM, 20

checklist for installing, 11

ConfigPasswordMask.bat utility, 53

configuring JDBC data sources, 65

### D

database servers built-in Apache Derby, 15 Microsoft SQL Server 2000, 15 Oracle 9i, 10g, 15 supported, 15 data sources advantages of using, 65 configuring, 65 upgrading configuration for the application server, 92 deployment considerations, 51 end user, 52 multi-server deployment, 51 performance and reliability, 52 redundancy, 51 security, 53 three-tier, 51

### E

end user considerations production deployment, 52

## F

federation data federation session, 19 partner, 19 user federations, 19 federation session data, 19 filters, supported, 16 finishing installation, 46 deploying on an existing application server, 46

## Η

hardware requirements, 13

## 

Identity Management products, 17 installing Select Federation before installing, 10 checklist, 11 deploying on the built-in application server, 46 deploying on WebLogic, 55 deploying on WebSphere, 60 finishing installation, 46 installation overview, 19 installation procedure, 21 installation settings for international characters, 20 integrating with Select Access, 75
configuring the federation authentication server, 76
creating a logout rule, 76
entitlements with access policies, 78
pm, 78
policy matrix, 77
sa-adapter, 79
Select Federation, 80
sf-demo, 80
tfs-internal, 81

integrating with Select Audit, 81

international characters character encoding for WebLogic, 21 character encoding for WebSphere, 21 installation settings, 20 JVM character encoding, 20

### J

Java software requirements, 14

JDBC data sources advantages of using, 65 configuring, 65 configuring in WebLogic 8.1, 66 configuring in WebLogic 9.1, 68 configuring in WebSphere 6.0.2, 70 configuring overview, 65

JVM character encoding, 20

## L

LDAP servers, supported, 16

logging configure for WebSphere, 61 enable for WebLogic, 58, 62 for WebLogic and WebSphere, 62

### M

masking passwords utility, 53 MSQL database configuring for WebSphere data sources, 72 multi-server deployment, 51

## 0

operating system requirements, 14 Oracle 10g database configuring for WebSphere data sources, 71 overview of Select Federation, 9

#### Ρ

partner data, 19 passive URLs, 101 passwords masking utility, 53 performance and reliability considerations production deployment, 52 pm, 78 prerequisites, 9 production deployment end user considerations, 52 performance and reliability, 52 products Identity Management suite, 17

## R

redundancy deployment, 51 running the Upgrade Wizard, 84

## S

sa-adapter, 79 security file permissions, 53 masking password utility, 53 production deployment production deployment security, 53 Select Access integrating with Select Federation, 75 Select Audit, integrating with Select Federation, 81 Select Federation deploying on WebLogic, 55 deploying on WebSphere, 60 finishing installation, 46 installation procedure, 21 uninstalling, 47 upgrading from 6.5 and 6.60, 83 what it does, 9 sf-demo, 80 site roles. 10 application site, 10 authority site, 10 both authority and application, 10 Federation Router, 10

suite of Identity Management products, 17

system requirements application servers, 15 database servers, 15 filters, 16 hardware, 13 Java software, 14 LDAP servers, 16 operating system, 14 supported third-party servers, 14

system time synchronization, 17

## T

tfsconfig.properties file setting Unicode Escape character representations, 20 tfs-internal, 81 third-party filters, 16 servers, 14 three-tier deployment, 51 time synchronization, 17

## U

uninstallation, 47 UNIX starting and stopping the built-in server, 46 Upgrade Wizard, running, 84 upgrading additional information, 92 finishing the built-in server, 90 finishing WebLogic, 88 finishing WebSphere, 89 from Select Federation 6.5 and 6.60, 83 preparing the built-in server, 84 preparing WebLogic, 83 preparing WebSphere, 84 running the Upgrade Wizard, 84 verify, 92 URL classes passive, 101 user federations data, 19

#### W

WebLogic configuring JDBC data sources in 8.1, 66 configuring JDBC data sources in 9.1, 68 deploying Select Federation on, 55 enable logging, 58, 62 finishing the upgrade, 88 logging, 62 modify server class path, 56 preparing to upgrade, 83 setting character encoding, 21 WebSphere configure logging, 61 configuring JDBC data sources for built-in Derby database, 70 configuring JDBC data sources for MSQL database, 72 configuring JDBC data sources for Oracle 10g database, 71 configuring JDBC data sources in 6.0.2, 70 deploying Select Federation on, 60 finishing the upgrade, 89 logging, 62 preparing to upgrade, 84 setting character encoding, 21

#### Windows

starting and stopping on the built-in server, 47

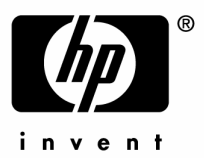

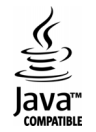